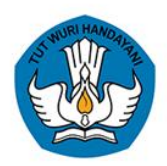

DITJEN PAUD DIKDAS DAN DIKMEN KEMENTERIAN PENDIDIKAN DAN KEBUDAYAAN TAHUN 2020

# PANDUAN APLIKASI EDS 2020 COVID-19 PEMBARUAN VERSI 2020.A

Perhitungan Rapor Mutu • Instrumen SLB • Penyesuaian instrumen SPK

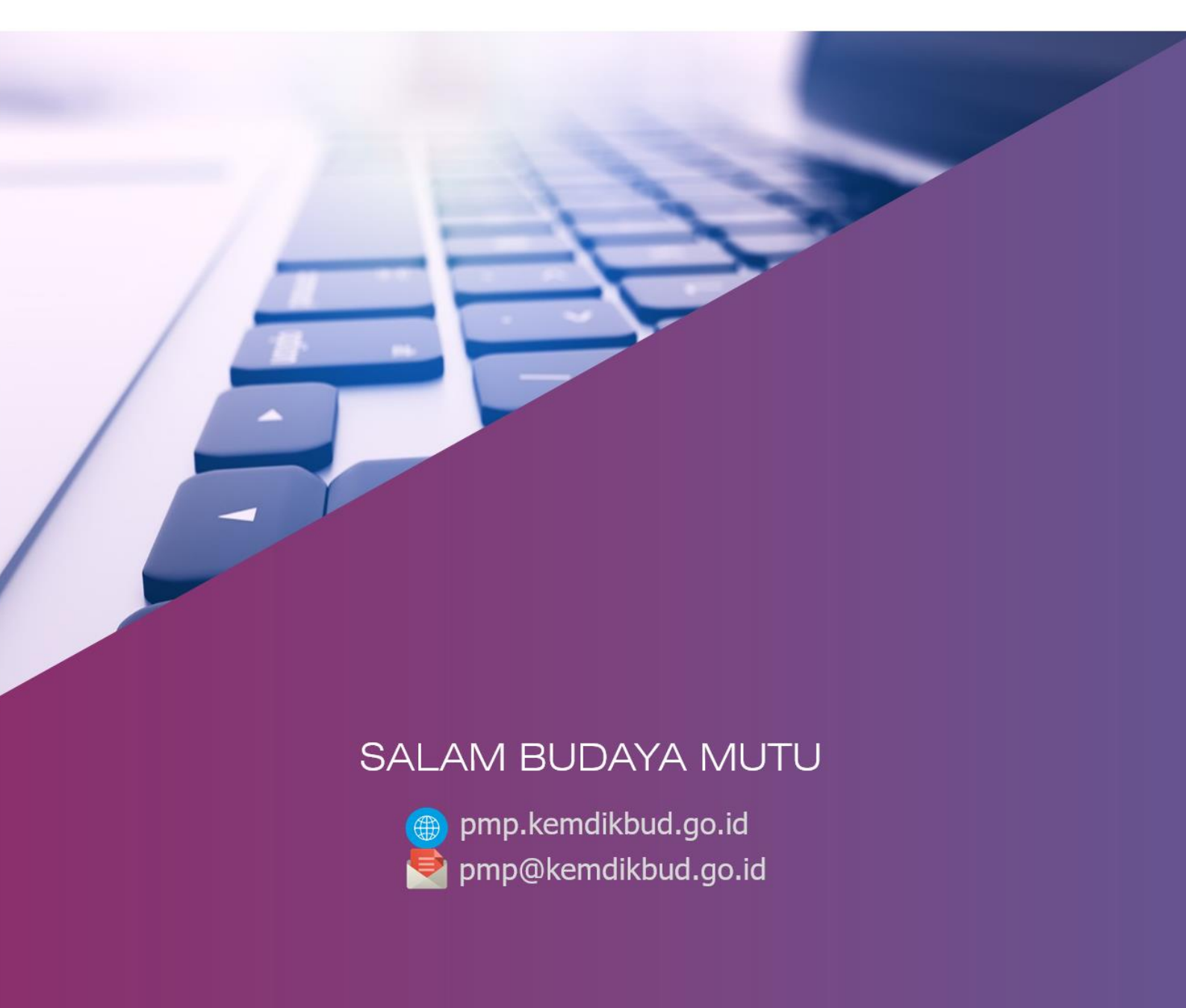

# **PANDUAN APLIKASI**

# PEMBARUAN APLIKASI EDS2020 COVID-19 (VERSI 2020.A)

Saat ini telah rilis **Full Instaler Aplikasi EDS2020 Versi 2020.A** dan **PATCH Aplikasi EDS2020 Versi 2020.A**, dengan pembaharuan/perbaikan aplikasi diantarnya :

- [Pembaruan] Penyesuaian aplikasi pengisian instrumen oleh SPK
- [Pembaruan] Pembaruan aplikasi pengisian instrumen oleh SLB
- [Pembaruan] Pembaruan menu perhitungan Rapor Mutu
- [Pembaruan] Pembaruan menu Pakta Integritas Kepala Sekolah
- [Perbaikan] Proses restore data di beranda setelah registrasi menggunakan prefill
- [Perbaikan] Indikator berhasil/gagal ketika proses impor hasil pengisian via aplikasi android Instrumen EDS atau offline surveys

# A. PENGGUNAAN EDS2020 COVID-19 VERSI 2020.A

## FULL INSTALER Aplikasi EDS2020 Versi 2020.A

- Sekolah yang sama sekali belum mengerjakan/mengisi EDS2020
- Sekolah yang sudah mengerjakan 100% dan sudah melakukan sinkornisasi

# PATCH Aplikasi EDS2020 Versi 2020.A

 Bagi Sekolah yang sudah mengerjakan, namun belum 100% (belum selesai) dan belum melakukan sinkronisasi disarankan menggunakan

### B. ALUR UPDATE EDS2020 COVID-19 VERSI 2020.A

- 1. Bagi Sekolah yang sudah mengerjakan 100% dan sudah melakukan sinkornisasi :
  - 1) Unistal APP EDS2020 COVID-19 Versi 2020
  - 2) Download dan Intal APP EDS2020 COVID-19 Versi 2020.A (Full Installer)
  - 3) Generate Prefill
  - 4) Registrasi dengan Prefill
  - 5) LOGIN
  - 6) Restore data dan Hitung Ulang Kemajuan
  - 7) Hitung Rapot Mutu
  - 8) Kepala Sekolah wajib mengetahui hasil perhitungan rapor mutu. Jika hasil perhitungan sudah mendapatkan persetujuan kepala sekolah, ceklis Fakta Integritas kepala sekolah
  - 9) Sinkronisasi

- Bagi Sekolah yang sudah mengerjakan, namun belum 100% (belum selesai) dan belum melakukan sinkronisasi:
  - 1) Download dan Instal PATCH APP EDS2020 COVID-19 Versi 2020.A
  - 2) LOGIN
  - 3) Pengisian instrumen EDS oleh responden Guru dan Kepala Sekolah
  - 4) Hitung Kemajuan Anda
  - 5) Hitung Rapot Mutu
  - 6) Kepala Sekolah wajib mengetahui hasil perhitungan rapor mutu. Jika hasil perhitungan sudah mendapatkan persetujuan kepala sekolah, ceklis Fakta Integritas kepala sekolah
  - 7) Sinkronisasi
- 3. Bagi sekolah yang sama sekali belum mengerjakan/mengisi EDS2020 dan SLB:
  - 1) Download dan Instal APP EDS2020 COVID-19 Versi 2020.A (Full Installer)
  - 2) Registrasi dengan Dapodik Lokal
  - 3) LOGIN
  - 4) Pengisian instrumen EDS oleh responden Guru dan Kepala Sekolah
  - 5) Restore data dan Hitung Ulang Kemajuan
  - 6) Hitung Rapot Mutu
  - 7) Kepala Sekolah wajib mengetahui hasil perhitungan rapor mutu. Jika hasil perhitungan sudah mendapatkan persetujuan kepala sekolah, ceklis Fakta Integritas kepala sekolah
  - 8) Sinkronisasi

### C. DESKRIPSI LANGKAH PENGERJAAN APLIKASI

- 1. Bagi Sekolah yang sudah mengerjakan 100% dan sudah melakukan sinkornisasi :
  - Unistal APP EDS2020 COVID-19 Versi 2020 :

Hapus EDS 2020 Covid-19

Buka Control Panel >> Program File >> Unistall Program >> Pilih EDS 2020 Covid-19 Versi 2020 >> Klik dua Kali, nanati akan muncul Notif :

> Apakah anda yakin ingin menghapus EDS 2020 Covid-19 beserta semua komponennya?

Pilih "YES" maka proses Unistall berjalan

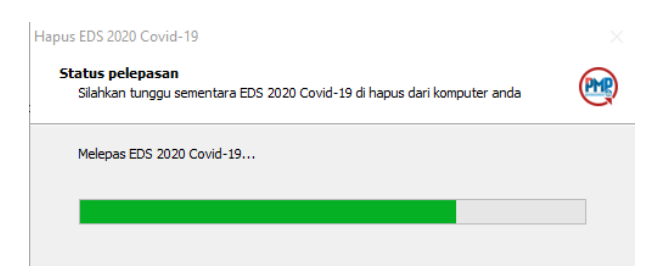

Tunggu proses Unisttal sampai selesai, setlah selesai maka akan keluar notif :

| Hapus EDS | \$ 2020 Covid-19                                                                                                    |  |
|-----------|----------------------------------------------------------------------------------------------------|--|
| ?         | Untuk melengkapi proses pelepasan EDS 2020 Covid-19,<br>komputer anda harus di mulai ulang.<br>Apakah anda setuju untuk mulai ulang sekarang? |  |
|           | Yes No                                                                                                    |  |

Disarankan untuk Mulai ulang dengan klik "YES", maka laptop/PC akan Restart

Download dan Intal APP EDS2020 COVID-19 Versi 2020.A (Full Installer)

G Download/Unduh Aplikasi EDS2020 Covid-19 Versi 2020.a (Full Instaler) di laman : <u>http://pmp.kemdikbud.go.id/</u>

🕼 Instal Aplikasi EDS2020 Covid-19 Versi 2020.A → 🔹 🛧 🔸 > This PC > Downloads > 16/12/2020 Name 📌 Quick access eds\_2020.COVID-19.2020.A.PATCH. Desktop Desktop

EDS\_2020.COVID-19.2020.A.

Downloads 🞯 Instalasi - EDS 2020 Covid-19 😡 Instalasi - FDS Perjanjian persetujuan Harap baca informasi penting ini sebelum melanjutkan PMP Selamat datang di instalasi EDS 2020 Covid-19 (PMP) Harap baca perjanjian persetujuan ini. Anda harus menyetujui peraturan dari perjanjian ini sebelum melanjutkan Program ini akan memasang EDS 2020 Covid-19 versi 2020 di komputer anda. Disarankan untuk menutup semua aplikasi yang sedang berjalan sebelum melanjutkan Lisensi Aplikasi EDS Ditjen Dikdasmen adalah sistem yang dibuat oleh Direktorat Jenderal Pendidikan Anak Usia Dini, Pendidikan Dasar dan Pendidikan Menengah Kementerian Pendidikan dan Kebudayaan (yang selanjutnya disebut Kemdikbud) untuk penetaan mutu Pendidikan Dasar dan Menengah di Indonesia. Kemdikbud menghormati semua undang-undang hak cipta dan ketentuan yang berlaku untuk pembuatan, pengembangan serat distribui dan perangkat lunak. Kemdikbud memberikan hak kepada pengguna perangkat lunak dalam hal ini Sekolah Dasar, Sekolah Menengah Pertama, Sekolah Menengah Atas, Sekolah Menengah Kejuruan, Dinas Pendidikan Kabupaten atau Kota untuk menggunakan dan Klik Lanjut untuk melanjutkan, atau Batal untuk keluar dari Saya setuju O Saya tidak setuju Lanjut > Batal < Kembali Lanjut > Batal 🞯 Instalasi - EDS 2020 Covid-19 😥 Instalasi - EDS 2020 Covid-19 Pilih folder Start Menu Dimanakah lokasi jalan pintas program akan dibuat? Pilih lokasi tujuan Dimanakah EDS 2020 Covid-19 akan di pasang? (PMP) (PMP) Instalasi akan memasang EDS 2020 Covid-19 kedalam folder yang diberikan Program instalasi akan membuat jalan pintas program di folder Start Menu Untuk melanjutkan, klik Lanjut. Jika anda ingin memilih folder yang lain, klik Jelajahi Untuk melanjutkan, klik Lanjut. Jika anda ingin memilih folder yang lain, klik Jelajahi EDS2020Covid 19 C:\Program Files (x86)\EDS2020Covid19 Jelajahi... Jelajahi... Di butuhkan ruang bebas sebesar 337,2 MB < Kembali Lanjut > Batal < Kembali Lanjut > Batal

| 😥 Instalasi - EDS 2020 Covid-19                                                                                                    | _                                              | □ ×                                                                                                    | 🞯 Instalasi - EDS 2020 Covid-19 —                                                                                                    | × |
|----------------------------------------------------------------------------------------------------|------------------------------------------------|----------------------------------------------------------------------------------------------------|----------------------------------------------------------------------------------------------------|---|
| Siap untuk memasang<br>Instalasi sekarang siap untuk memulai pemas<br>komputer anda                                                                                              | angan EDS 2020 Covid-19 di                     | PMP                                                                                                    | Memasang<br>Silahkan tunggu sementara Instalasi memsang EDS 2020 Covid-19 di komputer<br>anda                                                                                                    | R |
| Kik Pasang untuk melanjutkan pemasangan,<br>ulang atau mengubah pengaturan<br>Folder Tujuan:<br>C: (Program Files (x86) \EDS2020Covid 1<br>Folder Start Menu:<br>EDS2020Covid 19 | atau klik Kembali jika anda ingin m            | elhat                                                                                                    | Mengeketrak berkas<br>C: L 'dataweb'apı (vendor Varavel (framework)src Villuminate (Auth VAccess (Gate.php                                                                                         |   |
| <                                                                                                    | < Kembali Pasang                               | Batal                                                                                                    | Ditjen Paud Dikdas dan Dikmen - Kemdikbud                                                                                                    |   |
|                                                                                                    | <ul> <li>Instalasi - EDS 2020 Covid-</li></ul> | 19<br>Mengak<br>2020 Co<br>Berhasil mema-<br>Apikasi terseb<br>terpasang<br>Kik Selesai unt<br>☑ Lihat Reas<br>☑ Membuat | h <b>iri pemasangan EDS<br/>vid-19</b><br>arag EDS 2020 Covid-19 di komputer anda.<br>ut dapat di jalankan dengan memilih kon yang<br>uk mengakhiri pemasangan<br>me. b.t<br>Shortcut Aplikasi EDS |   |
|                                                                                                    |                                                |                                                                                                    | Selesai                                                                                                    |   |

Generate Prefill

Iman : http://pmp.kemdikbud.go.id/unduhan

INSTRUMEN DOKUMENTASI

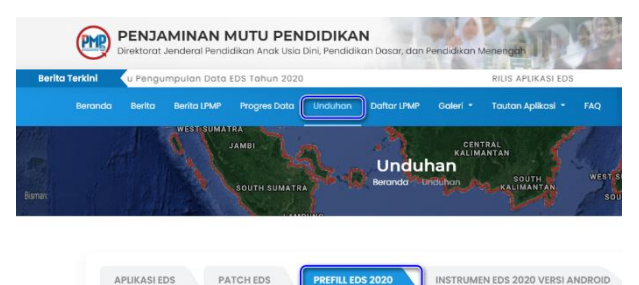

Generate Prefill Reguler (Prefill untuk transaksional dan perubahan data\*)

(F Pilih sesuai wilayah masing-masing :

\*Catatan:

| leranda | Borita       | Borita LPMP   | Progres Data | Unduhan | Daftar LPMP | Galeri -    | Tautan Aplikasi 🝷    | FAQ   | Pencarian |   |
|---------|--------------|---------------|--------------|---------|-------------|-------------|----------------------|-------|-----------|---|
| 01      | Prov. D.K.I  | Jakarta       |              |         | >           | 19 Prov. SL | ılawesi Selatan      |       |           | > |
| 02      | Prov. Jawa   | Barat         |              |         | >           | 20 Prov. Su | ilawesi Tenggara     |       |           | > |
| 03      | Prov. Jawa   | Tengah        |              |         | >           | 21 Prov. M  | aluku                |       |           | > |
| 04      | Prov. D.I. Y | 'ogyakarta    |              |         | >           | 22 Prov. Ba | ali                  |       |           | > |
| 05      | Prov. Jawa   | Timur         |              |         | >           | 23 Prov. Nr | usa Tenggara Barat   |       |           | > |
| 06      | Prov. Acet   | 1             |              |         | >           | 24 Prov. Ni | usa Tenggara Timur   |       |           | > |
| 07      | Prov. Sum    | atera Utara   |              |         | >           | 25 Prov. Pa | ipua                 |       |           | > |
| 08      | Prov. Sum    | atera Barat   |              |         | >           | 26 Prov. Be | engkulu              |       |           | > |
| 09      | Prov. Riau   |               |              |         | >           | 27 Prov. M  | aluku Utara          |       |           | > |
| 10      | Prov. Jami   | bi            |              |         | >           | 28 Prov. Ba | anten                |       |           | > |
| n.      | Prov. Sum    | atera Selatan |              |         | >           | 29 Prov. Ke | epulauan Bangka Beli | itung |           | > |
| 12      | Prov. Lam    | pung          |              |         | >           | 30 Prov. Gr | prontalo             |       |           | > |

 $\ensuremath{\ensuremath{\mathcal{T}}}$  Pilih salah satu link yang ada :

| Prov. Jawa Barat                |   |                                  | × |
|---------------------------------|---|----------------------------------|---|
| Link Unduh Prefill Alternatif 1 | ¥ | Link Unduh Prefill Alternatif 7  | ¥ |
| Link Unduh Prefill Alternatif 2 | * | Link Unduh Prefill Alternatif 8  | * |
| Link Unduh Prefill Alternatif 3 | * | Link Unduh Prefill Alternatif 9  | Ŧ |
| Link Unduh Prefill Alternatif 4 | Ŧ | Link Unduh Prefill Alternatif 10 | Ŧ |
| Link Unduh Prefill Alternatif 5 | Ŧ | Link Unduh Prefill Alternatif 11 | Ŧ |
| Link Unduh Prefill Alternatif 6 | * | Link Unduh Prefill Alternatif 12 | Ŧ |

maka akan terbuka menu generate prefill >> dan silahkan Isi 1 User name 2

Pasword dan 3 Kode Regitrasi 4 Klik Generate

| [ Prefill ini hanya Untuk Aplikasi ED<br>Mohon ulangi proses generate prefi | S Dikdasmen Offline     |  |
|-----------------------------------------------------------------------------|-------------------------|--|
| MASUKKAN DATA ANDA                                                          | r no i lua krono Anan I |  |
|                                                                             |                         |  |
|                                                                             |                         |  |
| USER NAME                                                                   | S() has making a set of |  |
| PASSWORD                                                                    |                         |  |
| KODE REGISTRASI                                                             | 722                     |  |

Tunggu Proses genarte sampai selesai

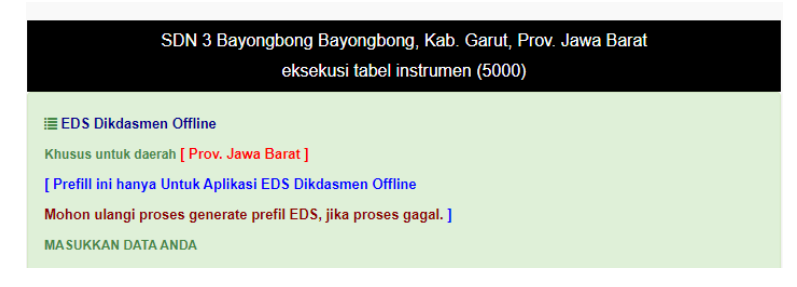

Setelah proses Generate maka download file Prefill

| SDN 3 Bayongbong Bayongbong, Kab. Garut, Prov. Jawa Barat (download)<br>C Kembali |                    |             |  |  |
|-----------------------------------------------------------------------------------|--------------------|-------------|--|--|
| No.                                                                               | TABEL              | Jumlah Data |  |  |
| 1.                                                                                | Kandidat Responden | 11          |  |  |
| 2.                                                                                | Instrumen          | 7813        |  |  |

🕼 simpan File tersebut di C:/prefill\_dapodik

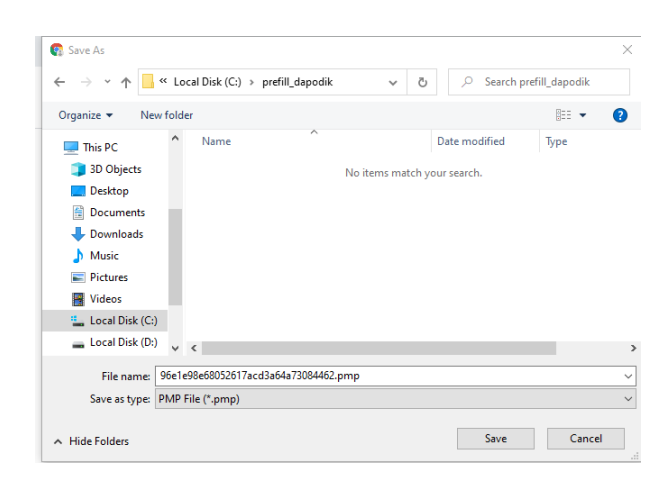

Registrasi dengan Prefill

Buka Aplikasi Eds2020 dengan kilk dua kali icon :

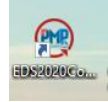

Apliakis akan terbuka di browser >> pilih menu "Registrasi dengan prefill",

maka akan terbuka menu Registrasi

|                       | Masuk                                                                                                    |                        |
|-----------------------|----------------------------------------------------------------------------------------------------|------------------------|
|                       | Registrasi<br>Registrasi dengan Dapodik Lokal                                                                                                    |                        |
|                       | Atau                                                                                                    |                        |
|                       | Registrasi dengan Prefill                                                                                                    |                        |
|                       | Mohon hanya pilih satu metode registrasi! Proses registrasi<br>menggunakan lebih dari satu metode akan mengakibatkan<br>ketidaksesuaian pada data sekolah Anda! |                        |
| selanjutnya isikan,   | /Ketik 🕕 User name 2 Pasword d                                                                                                    | lan 🚯 Kode Regitrasi 🚯 |
| Klik Registrasi       |                                                                                                    |                        |
|                       | REGISTRASI EDS 2020 COVID-19                                                                                                    |                        |
|                       | Pastikan Anda telah <b>mengunduh file prefill</b><br>PMP dan menyalinnya pada folder<br><b>prefill_dapodik</b> sebelum melakukan proses<br>registrasi!          |                        |
|                       | - Email *                                                                                                    |                        |
|                       | sdn3b                                                                                                    |                        |
|                       | - Kata Sandi *                                                                                                    | 7                      |
|                       | C Kode Registrasi*                                                                                                    |                        |
|                       | 72 4 @                                                                                                    | 2                      |
|                       | Registrasi                                                                                                    |                        |
|                       | Kembali ke Login                                                                                                    |                        |
| ا<br>Tunggu Proses Re | gitrasi sampai selesai                                                                                                    | _                      |

Proses registrasi sedang berlangsung. Mohon tunggu beberapa saat... Ketika berhasil, Anda akan diarahkan kembali ke halaman login

Setelah selesai proses registrasi, maka akan dituukan langsung ke menu "LOGIN

| MASUK EDS 2020 COVID-19 VERS | I 2020.A |
|------------------------------|----------|
| Email *                      |          |
| Kata Sandi *                 | 8        |
| Masuk                        |          |

LOGIN

:

| – Email *                                          |   |   |
|----------------------------------------------------|---|---|
| sdn3ba                                             | h |   |
| – Kata Sandi * ——————————————————————————————————— |   | C |
| •••••                                              | Ø |   |

isikan/Ketik 1 User name 2 Pasword 3 Klik MASUK

setalah login, maka akan langsung ditujukan ke beranda :

| 😢 EDS2020 Covid-:                | 19 = | Derando                                                       |                                                                                                    |                                                                                                    | Patahudin Shibayong Barnail.com                                                                                              |
|----------------------------------|------|---------------------------------------------------------------|----------------------------------------------------------------------------------------------------|----------------------------------------------------------------------------------------------------|----------------------------------------------------------------------------------------------------|
| Tahun Pendataan 2020             |      | SDN 3 Bayongbong (20225702)                                   |                                                                                                    |                                                                                                    |                                                                                                    |
| MENU                             |      | Versi: 2020,A                                                 |                                                                                                    |                                                                                                    |                                                                                                    |
| Berondo                          |      |                                                               |                                                                                                    |                                                                                                    |                                                                                                    |
| Pengaturan                       |      | Lakukan tarik data bila sekolah Anda pernah mengisi instrumen | EDS sebelarnnya / bara soja inst                                                                                                    | tell elang oplikasi                                                                                                    |                                                                                                    |
| E3 Kuesioner                     |      | TARIK DATA DARI SERVER                                        |                                                                                                    | RESTORE DATA DAN                                                                                                    | I HITUNG TUTAL KEMAJUAN                                                                                                    |
| Repor Mutu                       |      | Identitas Penaguna                                            | Kemajuan An                                                                                                    | da Pe                                                                                                    | nghargaan                                                                                                    |
| <ul> <li>Sinkeonisasi</li> </ul> |      | Name Details of                                               |                                                                                                    |                                                                                                    |                                                                                                    |
| Verval dan Supervisi             |      | (sdh3bayengbeng@gmeil.com)                                    | 100.096                                                                                                    |                                                                                                    |                                                                                                    |
| A Notifikasi                     |      |                                                               |                                                                                                    | 6                                                                                                    | 000                                                                                                    |
| Puset Unduhan                    |      |                                                               |                                                                                                    |                                                                                                    |                                                                                                    |
| 🖞 Leporen & Soran                |      |                                                               | Dafter Pembarwan pada<br>1. (Pembarwan) Penye<br>2. (Perbaikan) Proses r<br>3. (Perbaikan) Indikata<br>surveys<br>Perfer Pemberwan pada 1 | EDS 2020 Covid-19 21<br>Lucion aplikasi pengis<br>eston data di beranda<br>r berhasi Igagal ketika<br>Etha 2020 Covid-19 20 | 020.A<br>ion instrumen oleh SPK<br>a satalah ragistrasi manggunakan proti<br>proses impor hasil pengisian via ofiline<br>nan |

Restore data dan Hitung Ulang Kemajuan

🕼 Klik menu "Restore data dan Hitung Ulang kemajuan" >> maka akan terbuka

| Dekts<br>Detar<br>Anchi | penggunahespanden yang akan dihitung kemajuannya.<br>espanden yang lamail adalah responden yang lelah menjadi <b>kandidat pengisi instrumen</b> di menu manajemen pengguna.<br>In ada data menangkan wana balan sebal ada belama bi alalaha keja manatarana pananan dar pelak menangkan yang kerepadutan pengini langtisist puncip kerepadutan                                                                                                    |        |
|-------------------------|----------------------------------------------------------------------------------------------------|--------|
|                         | Conference of the second second se | N      |
|                         | YADI D<br>PTK (Gun) - Tonggol Hitung Tension: 2020-12-16 16:39:37 (8)1                                                                                                    | 100.09 |
|                         | H<br>PTK (Run) - Tanggal Haung Tensinin 2020-12-16 16:3927.734                                                                                                    | 100.09 |
|                         | Yusep F<br>Kepsek (Akun Operator Seliolah) - Tanggal Hitung Terakhi: 2020-12-16 16:29:27 749                                                                                                    | 100.09 |
|                         | EUN om)<br>PTK (Gun.) - Tanggal Hitung Terakhin: 2020-12-18 18:39:27 895                                                                                                    | 100.09 |
|                         | AI R                                                                                                    | 100.09 |
|                         | ERI - 119 "20" unbos comj<br>PTK (varu) - Tangga Houng Imauru zuzu-uz-al 16:39:27.949                                                                                                    | 100.09 |
|                         | Eura Konventi (Com)<br>PTK (Gund) - Tonggol Histing Intervini 2004/22-18 16:30:37:959                                                                                                    | 100.09 |
|                         | Agus Do ail com)                                                                                                    | 100.09 |

🕼 Ceklis semu respondent >> Lalu Klik Lanjut

|                           | C Mill Reporter SUN 3 Buyengbung                                                                                                    |           |
|---------------------------|----------------------------------------------------------------------------------------------------|-----------|
| Ceklis<br>Data i<br>Apobi | perganatesonden yang alam dihitura kemajuannya.<br>ngandan yang taman dadar reportan yang talah mangkal <b>kandikat pangjul instrumen</b> di manu mangeman pangguna.<br>asa dada reportangkat ang bulum tang laka balama kuka <u>mangjaman pengguna</u> dar terdi mejamkan yang bersangkutan menjadi kandidat pengisi instrumen |           |
|                           | Cori Dengon koto kunci     PILIH KANDIDAT Res                                                                                                    | PONDEN    |
|                           | YAD                                                                                                    | 100.0%    |
| 2                         | HE7<br>PTK (Guru) - Tanggol Hung Terakhi: 2020-12-16 16.39.37.734                                                                                                    | 100.0%    |
|                           | Yusep 7 3 gmail.com)<br>Kepsek (Asun Operator Sekolah) - Tanggal Hitung Terakhir. 2020-12-16 16.39.37.749                                                                                                    | 100.0%    |
|                           | ELIN                                                                                                    | 100.0%    |
|                           | Al RAI um)<br>PTK (Guru) - Tonggol Hitung Terakhr: 2020-12-16 16:39:37:914                                                                                                    | 100.0%    |
| 2                         | ERNA PA1 uhoa.com)<br>PTK (Suru) - Tonggol Hitung Terakhr: 2020-12-16 16:39:37:949                                                                                                    | 100.0%    |
| <u>~</u>                  | Euis Ko<br>PTK (Suru) - Tanggal Hitung Terakhr: 2020-12-16 16:39:37:959                                                                                                    | 100.0%    |
| 2                         | Agus Dano iil.com                                                                                                    | 100.0%    |
|                           |                                                                                                    | LANJUTKAN |

| Kemajuan proses 096 (0/11)                                                                                                    |                          |
|----------------------------------------------------------------------------------------------------|--------------------------|
|                                                                                                    |                          |
| YADI (DARMADI (daramadi 1971@yahao.com)<br>FTK (Gura)                                                                                                    | Memroses dato kemojuan . |
|                                                                                                    |                          |
|                                                                                                    |                          |
|                                                                                                    |                          |
| Proses selesal dan dapat citutup                                                                                                    |                          |
| Kemajuan proses: 100% (11/11)                                                                                                    |                          |
|                                                                                                    |                          |
| Rikek Gemioti (Hirikgemiotiĝyshoo co.id)<br>PTK (Sun)                                                                                                    |                          |
| Ninko Genical (Ninkomiolikychosocia)<br>175, Social<br>DECRET (NINKOMI Jakosoniu)1967@ychosocom(<br>175, Social                                                                                                    |                          |
| Refs General (Norkoensist)<br>PSC Societ<br>DEDEN (JAMICAN Jakesson)367 (Synthescond<br>PSC Societ<br>MCHRAR (promunication)367 (Synthescond<br>PSC Societ                                                                                | 2                        |
| Rack Genical (kikkgenical@yahaosoid@<br>Philipinal<br>DEDEN[JBHXEAH (autoestin]967@yahaoson@<br>Philipinal<br>NuHHAN (parumanahaggenal com)<br>Philipinal<br>Philipinal<br>Appo Dana Saharana (opusakarasakranan@yanal.com)<br>Philipinal |                          |
| Back Genetad (Naklagenistidlywhata co.bl)<br>PEC/EDU<br>DEDEFL (1)BHEXH4 (subaeshil.1967/byshos.com)<br>PEC/EDU<br>MUHHAK (gurunuhant)Altgansit zem)<br>PEC/EDU<br>Appo Dano Schamar (spaceharasukmano@gunul.com)<br>PEC/EDU              | :<br>:<br>:<br>:         |
| Rek Gmida (kikigamial@yahao.cs.id<br>RFC [Chrid<br>UEEEE (global<br>FFC [Chrid<br>RFC [Chrid<br>FFC [Chrid<br>FFC [Chrid<br>FFC [Chrid<br>FFC [Chrid<br>FFC [Chrid                                                                        | :<br>:<br>:<br>:         |

🕼 Tunggu Proses restore data dan hitung kemajuan sampai selesai

Setelah restore data dan Hitung Kemajuan selesai, maka lakuka Reload/refresh Browser >> sehinggak kembali ke BERANDA

Hitung Rapot Mutu

Klik menu : Raport Mutu >> Hitung Raport Mutu : Klik "*Hitung raport Mutu* Sekolah"

| 😟 EDS2020 Covid-19 🛛 🗮     | Hitung Ropor Mutu                         | Pusep Patahudin edition and the edition of the edition of the edit |
|----------------------------|-------------------------------------------|----------------------------------------------------------------------------------------------------|
| Tahun Pendataan 2020 🔹     | <ul> <li>Hitang Reper Matu</li> </ul>     |                                                                                                    |
| MENU                       | Rapor Sekolah                             |                                                                                                    |
| n Berandia                 |                                           |                                                                                                    |
| 💭 Pengaturan 🗸 🗸           |                                           | Intung Rapor Mutu Sekolah                                                                                                    |
| 🛙 Kuesioner 🗸 👻            | Kepala Sekolah                            | Guru                                                                                                    |
| 🖪 Repor Mutu 🔷 🔹           |                                           |                                                                                                    |
| Htung Report Mutu          | Minimol Responden: 1<br>Responden: 1      | Minimal Responder: 8                                                                                                    |
| Hasil Rapor Matu           | Chapterios - Documenta                    |                                                                                                    |
| Pokto integritos           |                                           |                                                                                                    |
| Sinkronisasi               | <b>o</b>                                  | 0                                                                                                    |
| 🚯 Verval dan Supervisi 🛛 👻 | Mengisi kuesioner<br>Dimulai dari tanggal | Menghitung rapor muta sekolah Pakta integritas kepala sekolah<br>Terahir dipebarut tanggal 2020-12-16 18 39 35                                                                                                    |
| A Notifikasi               |                                           |                                                                                                    |
| Pusat Unduhan              | Riwayat Hitung Rapor Mutu                 |                                                                                                    |
| 🗉 Leporen & Saran          | $\langle -1 \rangle$                      |                                                                                                    |

Tunggu Proses Rapot mutu sampai selesai :

| Mohon jangan tutup jendela browser Anda sebelum proses ini selesai! |
|---------------------------------------------------------------------|
|                                                                     |
| 🖉 Validasi data sekolah dari dapodik (100%)                         |
| Membaca dan memroses data dapodik sekolah dari dapodik (0%)         |
| Proses Hitung Rapor Mutu                                            |
| Proses telah selesai                                                |
| Validasi data sekolah dari dapodik (100%)                           |
| Membaca dan memroses data dapodik sekolah dari dapodik (100%)       |
| Menghitung rapor mutu berdasarkan data dapodik sekolah (100%)       |
| Menghitung rapor mutu - Sub Indikator (100%)                        |
| Menghitung rapor mutu - Indikator (100%)                            |
| Menghitung rapor mutu - Standar (100%)                              |
|                                                                     |

silahkan Cek dan lihat Rapot mutu dengan Klik menu "Buka Hasil Rapot Mutu", Apabila mau ditutup, klik "Tutup jendela Proses"

#### Hasil Rapot Mutu :

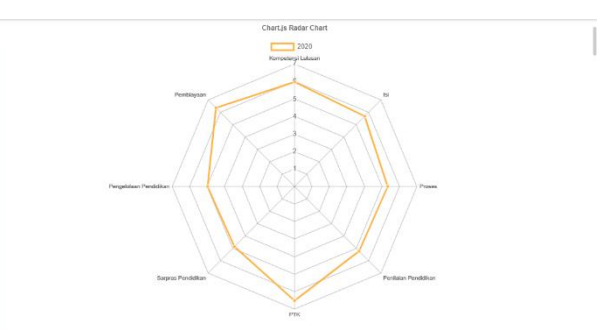

|                                                                                                    | Nor Roper Maru<br>5.62<br>President Mengle SAP 4<br>★ ★ ★ ★                                                                                                    |                                                                                                    |                                                                                                    |                                                                                                    |
|----------------------------------------------------------------------------------------------------|----------------------------------------------------------------------------------------------------|----------------------------------------------------------------------------------------------------|----------------------------------------------------------------------------------------------------|----------------------------------------------------------------------------------------------------|
| Standar                                                                                                    |                                                                                                    | Rapor                                                                                                    | 2020                                                                                                    |                                                                                                    |
|                                                                                                    |                                                                                                    | Nidi                                                                                                    | Kateg                                                                                                    | jon                                                                                                    |
| . Standar Kompetensi Luiusa                                                                                                    |                                                                                                    | 5.90                                                                                                    |                                                                                                    |                                                                                                    |
| Standar Isi                                                                                                    |                                                                                                    | 5.68                                                                                                    | ***                                                                                                    | **                                                                                                    |
| 3 Standar Proses                                                                                                    |                                                                                                    | 5.34                                                                                                    | ***                                                                                                    | **                                                                                                    |
| I., Standar Penilaian Pendidik                                                                                                    | an                                                                                                    | 5.23                                                                                                    | ***                                                                                                    | **                                                                                                    |
| i Standar Pendidik dan Tena                                                                                                    | ga Kependidikan                                                                                                    | 6.51                                                                                                    | ***                                                                                                    | **                                                                                                    |
| i Standar Sarana dan Prasa                                                                                                    | rana Pendidikan                                                                                                    | 4.88                                                                                                    | **                                                                                                    | *                                                                                                    |
| Standar Pengelolaan Pendi                                                                                                    | dikan                                                                                                    | 4.99                                                                                                    | **                                                                                                    | *                                                                                                    |
|                                                                                                    |                                                                                                    |                                                                                                    |                                                                                                    |                                                                                                    |
| <ul> <li>Standar Pembiayaan</li> <li>EDS2020 Cavid-19 =</li> </ul>                                                                                                    | Sinternal                                                                                                    | 6.37                                                                                                    | * * *                                                                                                    | • ★<br>nudin<br>(tong©gmail o                                                                                                    |
| EDS2020 Covid-19                                                                                                    | Ginteeningsi<br>Docher / Industre / Sub Industre                                                                                                    | 6.37                                                                                                    | * * *                                                                                                    | t t                                                                                                    |
| EDS2020 Covid-19                                                                                                    | Shirtoniusa<br>Sandar / Malatter / Sun Indiatter<br>1. Standar Manageter 1. Juliusan                                                                                                    | 6.37                                                                                                    | * * *<br>Yusep Patal<br>sdn3bayong<br>Ropor<br>Niloi<br>5.98                                                                                                    | t t                                                                                                    |
| Standar Pembiayaan EDS2020 Covid-19 EX                                                                                                    | Eriteroriusi<br>Bendar (Industr / Sui Industr<br>1. Standar Kompetensi Lulusson<br>1. Li Luhanar matemiaria pida dimenu tikap                                                                                                    | 6.37                                                                                                    | * * 1<br>Yusep Patal<br>sdn3bayong<br>Ropor<br>Nitol<br>5.98<br>5.83                                                                                                    | t t                                                                                                    |
| Standar Pemblayaan EDS2020 Covid-19  aun Pendataan 2020  Remain                                                                                                    | Shiftshoud<br>Secdar / Industry / Sub Indicator<br>1. Standar Kompetensi Lukusan<br>1.1. Lukusi pembar wanaki kumpetensi da damata Mata<br>1.1. Luku mala pertaka perta merumika taka baraha dan kertakak kepasa Tukun Yeti                                                                                                    | 6.37                                                                                                    | * * 1<br>Yusep Patal<br>sdn3aayoog<br>Rapor<br>Nitoi<br>5.98<br>5.83<br>5.78                                                                                                    | t t                                                                                                    |
| Standar Pembiayaan EDS2020 Covid-19 EDS2020 Covid-19 EDS2                                                                                                    | Schlassnad<br>Stendar / Hollantar / Sch hallanter<br>1. Standar Kompetensi Lulivian<br>1. 11. Avnille peritas jong merceminas attag kernan aha kertakak kepata tuhan met<br>1. 11. Avnille peritas jong merceminas attag kernan tah kertakak kepata tuhan met                                                                                                    | 6.37                                                                                                    | * * 1<br>Yusep Patal<br>sdn3aayong<br>Rapor<br>Niloi<br>5.98<br>5.83<br>5.83                                                                                                    | Kotegor<br>* * * *                                                                                                    |
| Stander Pembloyaan EDS2020 Covid-19  EDS2020 Covid-19  State State                                                                                                    | Shiftschund Render / Mahntel / Saih Hallenter                                                                                                    | 6.37                                                                                                    | * * * *<br>Yusep Patal<br>sdn3aayoog<br>Roper Nitei<br>5.98<br>5.83<br>5.83<br>5.83<br>5.82<br>5.62<br>5.64<br>5.65<br>5.65                                                                                                    | Kotegor                                                                                                    |
| Standar Pembiayaan<br>EDS2020 Covid-19 =<br>uur Pendataon 2020 •<br>Pendataon 2020 •<br>Pend                                                                                                    | Sinkronisad<br>Pootar / Industre / Sub Nilliother<br><b>1. Standar Kompetensi Lukusan</b><br>1.1. Likan memilik kompeteng pada dimena data<br>1.1. Jikan memilik kompeteng pada dimena data<br>1.1. Jikan jeru pada pada menamilika katapatan<br>1.1. Muniki partika pada menaminika katapatan<br>1.1. Muniki partika pada menaminika katapatan                                                                                                    | 6.37                                                                                                    | * * * * * * * * * * * * * * * * * * * *                                                                                                    | * *                                                                                                    |
| Standar Pembiayaan<br>EDS2020 Covid-19 =<br>bB52020 Covid-19 =<br>bBanda<br>bBanda<br>2 Pengana<br>2 Kestone =                                                                                                    | Sinkernings<br>Sandary Industry / Sub Industry<br>1. Standary Kongelensis Lukusan<br>1.1. Lukung mendikangkendi pada diagan dibag<br>1.1. Mendi perinta yang mencembata suba bartana ta tertakak kepada Tuhan ME<br>1.1. Mendi perinta yang mencembata suba bartana<br>1.1. Mendi perinta yang mencembata suba bartana<br>1.1. Mendi perinta yang mencembata suba bartana<br>1.1. Mendi perinta yang mencembata suba pada<br>1.1. Mendi perinta yang mencembata suba pada                                                                                                    | 6.37                                                                                                    | * * *<br>Yusep Patal<br>sdr3bayong<br>Ropor<br>Nioi<br>5.98<br>5.83<br>5.83<br>5.99<br>5.99 | * *<br>sudin<br>bong@ymail<br>* * * *<br>* * * *<br>* * * *                                                                                                    |
| Standor Pemblayaan<br>EDS2020 Covid-19 =<br>uan Pendataoan 7070 •<br>Pendataoan 7070 •<br>Pendata                                                                                                    | Sinkranisad  Fandrar / Sah Niladar  Astronomic / Sah Niladar  Status w Sahara / Sahara / Saha                                                                                                    | 6.37<br>Sumber<br>Indoreen<br>Indoreen<br>Indoreen<br>Indoreen<br>Indoreen<br>Indoreen                                                                                                    | * * * *<br>Vusep Potal<br>Kapor<br>Niai<br>5.98<br>5.63<br>5.63<br>5.63<br>5.63<br>5.65<br>5.65<br>5.65<br>5.57<br>5.57                                                                                                    | * *<br>sudin<br>Keteger<br>* * *<br>* * *<br>* *<br>* *<br>* |
| Standar Pembiayaan<br>EDS2020 Covid-19 =<br>am Pendataan 7020 =<br>http://www.standar.cov/di-19 =<br>am Pendataan 7020 =<br>bituge<br>pendataan 2020 =<br>bituge<br>pendataan 2020 =<br>bituge<br>pendataan | Erikesnissi<br>Pandar J Halanti / Sah Nalianti<br>2. Concept Competenzi Lukanon<br>1.1. Aurenti perinta yang menerimkan tang barma din bertakak kepata Tuhan Met<br>1.1. Aurenti perinta yang menerimkan tang barma<br>1.1. Sumit perinta yang menerimkan tang barma<br>1.1. Sumit perinta yang menerimkan tang bartan<br>1.1. Sumit perinta yang menerimkan tang bartan<br>1.1. Sumit perinta yang menerimkan tang bartan<br>1.1. Sumit perinta yang menerimkan tang pelah<br>1.1. Sumit perinta yang menerimkan tang pelah<br>1.1. Sumit perinta yang menerimkan tang pelah<br>1.1. Sumit perinta yang menerimkan tang pelah<br>1.1. Menti perinta yang menerimkan tang pelah<br>1.1. Menti perinta yang menerimkan tang pelah<br>1.1. Menti perinta yang menerimkan tang pelah<br>1.1. Menti perinta yang menerimkan tang bertanggarapan                                                                                                    | 6.37                                                                                                    | * * * *<br>Vusep Patal<br>Roper Nitel<br>5.98<br>5.78<br>5.78<br>5.85<br>5.65<br>5.59<br>5.79<br>5.89<br>5.79<br>5.89<br>5.99<br>5.99                                                                                                    | Katego<br>Katego<br>****<br>****<br>****                                                                                                    |
| Standar Penblayaan EDS2020 Covid-19 = an Hendataon 2020  an Hendataon 2020  brands Brands Covid-Brands Covid-                                                                                                    | Exhiraminasi<br>Nacadar Jodontor / Sub Nakitaria<br>J. Standar Kompetensi Lukuson<br>1.1. Laken resulti konpeten pada disesti aku<br>1.1. Lukusi periha pang mereminika takap barina dari kerkitak kepada Tukus Met<br>1.1. Menili periha pang mereminika takap panja<br>1.1. Menili periha pang mereminika takap panja<br>1.1. Menili periha pang mereminika takap panja<br>1.1. Menili periha pang mereminika takap panja<br>1.1. Menili periha pang mereminika takap panja<br>1.1. Menili periha pang mereminika takap panja<br>1.1. Menili periha pang mereminika takap panja<br>1.1. Menili periha pang mereminika takap panja<br>1.1. Menili periha pang mereminika takap panja                                                                                                    | 6.37<br>Samber<br>Hafuraen<br>Hafuraen<br>Hafuraen<br>Hafuraen<br>Hafuraen<br>Hafuraen<br>Hafuraen                                                                                                    | * * * *<br>Vusep Potal<br>Sedidanyong<br>Nital<br>5.08<br>5.03<br>5.78<br>5.83<br>5.62<br>5.53<br>5.65<br>5.55<br>5.57<br>5.59<br>5.57                                                                                                    | * *<br>Ketegor<br>* * * *<br>* * *<br>* * *<br>* * *<br>* * *                                                                                                    |
| Standor Pensbioyaan<br>EDS2020 Covid-19<br>Pensbittaan 7020<br>Pensbittaan 7020<br>Pensbittaan 7020<br>Pensbittaan 7020<br>Pensbittaan 7020<br>Pensbittaan<br>Pensbittaan<br>Pensbit                                                                                                    | Echaronad<br>Bootex / Makate / Sub Indicate<br><b>1. Standar Kompetensi Lukusan</b><br><b>1.1. Luku markate / Sub Angel Ameri Alak</b><br><b>1.1. Sub Angel Angel Ang</b>                                                                                                    | 6.37                                                                                                    | * * * *<br>Nusep Paial<br>SafcRanyong<br>Nilai<br>5.00<br>5.00<br>5.00<br>5.00<br>5.00<br>5.00<br>5.00<br>5.0                                                                                                    | * *  sudin  storg@ymail  Ketege  * * *  * *  * *  * *  * *  * *  * *                                                                                                    |
| Stander Perhöyson<br>EDSX020 Covid-19 ==<br>an Prevalation 7020 =<br>19 Preparation<br>2 Pregramment<br>2 Report Mate<br>2 Instang Report Mate<br>2 Instang Report Mate<br>2 Instang Report Mate<br>2 Instang Report Mate<br>2 Instang Report Mate                                                                                                    | Erikerningi<br>Sedar / Industr / Sub Industre<br>1. Standar Kompetensi Lukusan<br>1. Sukan reakti separati sena shag<br>1. Sukan reakti separati sena shaga<br>1. Sukan reakti separati sena shaga shaga sh                                                                                                    | 6.37                                                                                                    | * * * *<br>Vusep Potata<br>Ropor<br>Note<br>5.00<br>5.00<br>5.01<br>5.02<br>5.03<br>5.03<br>5.07<br>5.09<br>5.07<br>5.09<br>5.07<br>5.07                                                                                                    | Kotego<br>Kotego<br>* * * *<br>* * *<br>* * *<br>* * *                                                                                                    |
| Stander Ferbioyaan DEDS7020 Covid-19 III DEDS7020 Covid-19 III DEDS7020 Covid-19 III DEDS7020 Covid-19 III DEDS7020 Covid-19 IIII DEDS7020 Covid-19 IIIII DEDS7020 Covid-19 IIIIIIIIIIIIIIIIIIIIIIIIIIIIIIIIIIII                                                                                                    | Sinkranisad  Edentary / Jodicator / Sub Nillicator  Standary / Jodicator / Sub Nillicator  Standary / Jodicator / Sub Nillicator  Standary / Sub Nillicator  Standary / Sub Nillicator                                                                                                    | 6.37<br>Surber<br>Surber<br>Surber<br>Surbanen<br>Hotowen<br>Hotowen<br>Hotowen<br>Hotowen                                                                                                    | * * * *<br>Vusep Potal<br>Satisfication<br>Satisfication<br>Satisf                                                                                                    | * *<br>http://www.second                                                                                                    |
| Standar Ferhöryaan EDS/2020 Covies-19 = EDS/2020 Covies-19 = EDS/2020 Co                                                                                                    | Existensional  Andrey Holdneth / Sun Hollander  Andrey Holdneth / Sun Hollander  Andrey Holdneth / Sun Holdneth / Sun Holdn                                                                                                    | 6.37<br>Reference<br>Instrument<br>Instrument<br>Instrument<br>Instrument<br>Instrument<br>Instrument<br>Instrument                                                                                                    | * * * *<br>Vusep Patal<br>Rapor<br>Nelei<br>5.00<br>5.00<br>5.07<br>5.07<br>5.09<br>5.09<br>5.00                                                                                                    | Ketego:                                                                                                    |
| Standar Pendagyaan<br>EDS/2020 Covid-19 =<br>EDS/2020 Covid-19 =<br>EDS/2020 Covid-19 =<br>© Ensets<br>© famparkan<br>© Itale Reper Mate<br>© Itale Reper Mate<br>© Itale Reper Mat                                                                                                    | Extensional  Access of the second second sec                                                                                                    | 6.37                                                                                                    | * * * *                                                                                                    | * *<br>sudin<br>keng@ymal:<br>Ketegor<br>* * * *<br>* * * *                                                                                                    |
| Stander Perribicycon<br>D EDS/02/0 Covid:-19 =<br>D EDS/02/0 Covid:-19 =<br>D ender<br>D resultant<br>D resultant<br>D                                                                                                    | Echaraman<br>Echaraman<br>Echaraman<br>Standard Kompetensi Lukusan<br>1.1. Sunia memili kompeteng pada dama dalam<br>1.1. Sunia memili kompeteng pada dama dalam<br>1.1. Sunia pada pada dama dalam barkataka kepada lukus Het<br>1.1. Sunia pada pada pada dama dalam barkataka kepada lukus Het<br>1.1. Sunia pada pada pada dama dalam barkataka<br>1.1. Sunia pada pada pada dama dalam barkataka<br>1.1. Sunia pada pada pada dama dalam barkataka<br>1.1. Sunia pada pada pada dama dalam barkataka<br>1.1. Sunia pada pada pada dama dalam bargataka<br>1.1. Sunia pada pada pada dama da pada dama<br>1.1. Sunia pada barga macandina dan barpatad dalam<br>1.1. Sunia pada barga macandina dan bargataka<br>1.1. Sunia pada barga da dama da pada dama<br>1.1. Luku ita pada barga da dama da pada dama da pada dalam<br>1.1. Luku ita pada barga da dama da pada dama da pada dalam da pada dalam da dalam da dalam da dal                                                                                                    | 6.37<br>Surber<br>Noteren<br>Heiteren<br>Heiteren<br>Heiteren<br>Heiteren<br>Heiteren                                                                                                    | * * * * * * * * * * * * * * * * * * * *                                                                                                    | * *<br>kong@ymal<br>Kategor<br>* * * *<br>* * * *<br>* * * *<br>* * * *<br>* * * *<br>* * * *<br>* * * *<br>* * * *<br>* * * *<br>* * * *<br>* * * *<br>* * * *<br>* * * *<br>* * * *<br>* * * *<br>* * * *<br>* * * *<br>* * * *<br>* * * *<br>* * * *<br>* * * *<br>* * * *<br>* * * *<br>* * * *<br>* * *<br>* * *                                                                                                    |
| Standar Fernbörysom<br>EDS2020 Covid-19 =<br>EDS2020 Covid-19 =<br>ensets<br>ensets | Enknowasi<br>Manager / Sala National<br>Manager / Sala National<br>Manager / | 6.37<br>Senter<br>Senter                                                                                                    | Xusep Polal     Son     Son     S                                                                                                    | * *<br>teorg@ymail<br>Ketegor<br>* * * *<br>* * * *                                                                                                    |
| Standar Pendagyaan<br>EDS/D20 Covid-19 =<br>EDS/D20 Covid-19 =<br>EDS/D20 Covid-19 =<br>Formation of the second second seco                                                                                                    | Extensional  Ready : Industry (Sa Industry  Sandary Conference on Sandary Conference on Sandary Conference  Sandary Conference on Sandary Conference on Sandary Conference  Sandary Conference on Sandary Conference on Sandary Conference  Sandary Conference on Sandary Conference on Sandary Conference  Sandary Conference on Sandary Conference on Sandary Conference  Sandary Conference on Sandary Conference on Sandary Conference  Sandary Conference on Sandary Conference  Sandary Conference on Sandary Conference  Sandary Conference  Sandary Confer                                                                                                    | 6.37<br>Senter<br>Indexes<br>Indexes<br>Index<br>Index | * * * * * * * * * * * * * * * * * * * *                                                                                                    | Keteger                                                                                                    |
| Standar Perebisyoon  EDS/02/0 Covid-19   EDS/02/0 Covid-19   EDS/02/0 Covid-19   EDS/02/0 Covid-19   EDS/02/0   Perebisyon  Perebisyon  Pe                                                                                                    | Evidencius  Fonder: / volume: / Sub Nilius  Ander: / Volume: / Sub Nilius  Ander: / Volume: / Sub Nilius  Ander: / Sub Nilius  Ander: /                                                                                                    | 6.37                                                                                                    | Xusep Pohala     Son     Son                                                                                                    | * *                                                                                                    |

Pakta Integritas Kepala Sekolah

Apabila sudah sesaui dengan kondisi sekolah, maka lakukan Pakta Integrotas kepala sekolah di menu : **Rapot Mutu >> Pakta Integritas** 

| EDS2020 Covid-19 | Pakta Integritas Sekolah                                                                                                    | Patahudin Nusep Patahudin sdn3bayongbong@gmail.com                              |
|------------------|----------------------------------------------------------------------------------------------------|---------------------------------------------------------------------------------|
|                  | A Dalaharagatan                                                                                                    |                                                                                 |
|                  | PAKTA INTEGRITAS SEKOLAH                                                                                                    |                                                                                 |
|                  | Dengon ini Saya sebagai Kepala Sekolah SDN 3 Dayangbang menyatakan bahwa data yang disi pada kuesianer p                                                                                                    | emetoon PMP tahun pendotaan 2020 telah                                          |
|                  | dipetiksa kebenararnya dan telah sesuai dengan fakta yang ada di lapangan.                                                                                                    |                                                                                 |
|                  | Soyo sepenatnya siaa bertanggung jawab apabila di kemudian hari ditemukan kelidakesuaian antara data yang n<br>fakto yang ada di lapangan, dan Saya siap menerima sanksi marat, sanksi administrasi, dan sanksi hukam sesuai di | disi di kuesioner pemetaan PMP dengan<br>engan peraturan dan perundang-undangan |
|                  | jung arraw.                                                                                                    |                                                                                 |
|                  | Penanggung,ovab<br>Kepala Sekolah SDN 3 Boyongbong                                                                                                    |                                                                                 |
| Hasi Rapor Mutu  |                                                                                                    |                                                                                 |
| Pokto Integritas | Correction setuju dengan pakta integritos sekolah di atas                                                                                                    |                                                                                 |
|                  | ANDA TELAH KONFIRMASI PAKTA INTEGRITAS RATALKAN PAKTA INTEGRITAS                                                                                                    |                                                                                 |
|                  |                                                                                                    |                                                                                 |
|                  |                                                                                                    |                                                                                 |
|                  |                                                                                                    |                                                                                 |
| Leporen & Soran  |                                                                                                    |                                                                                 |

Sinkronisasi

☞ Setlah semua langkah diatas selesai, silahkan lakukan sinkronisasi dengan Klik Menu SINKRONISASI :

| • | EDS2020 Covid-19     | =        | Sinivonisasi 🥐 📿 🕫                  |                                                      | n<br>1975 yn 1975 - 1979 |
|---|----------------------|----------|-------------------------------------|------------------------------------------------------|--------------------------|
|   |                      |          | 🗏 koentitas Sekolah                 |                                                      |                          |
|   |                      |          | Nama Sekolah                        | SDN 1 flavorghong                                    |                          |
|   |                      |          | Alamat Sekolah                      | J. Asrana Polisi                                     |                          |
|   | Reranda              |          | Desa Kelurahan Sekolah              | Bayonghong                                           |                          |
|   |                      |          | NPSN Sekolah                        | 2825792                                              |                          |
|   | Pengaturan           |          | 22 KOMEKSLANDA DENGAN INTERNET - CO | NNECTED                                              |                          |
|   |                      |          |                                     |                                                      |                          |
| 8 | Rapor Mutu           | <u> </u> |                                     | Simiranizasi terahiri diskatan pada 16 Desember 2020 |                          |
| 0 | Sinkronisasi         |          |                                     |                                                      |                          |
| 8 | Verval dan Supervisi | -        | O DATA YANG MENGALAMI PERUBAHAN     |                                                      |                          |
|   | Netifieni            |          | No. TABEL                           |                                                      | Jumlah Data              |
|   |                      |          | 1 Kemaguan                          |                                                      | 10.545                   |
|   | Pusat Unduhan        |          | 2 Timeline                          |                                                      | 2                        |
|   | Laporan & Saran      |          | 3 Naster Pirip                      |                                                      | 217                      |
|   |                      |          |                                     | TOTAL                                                | 11.067                   |
|   |                      |          |                                     |                                                      |                          |
|   |                      |          |                                     |                                                      |                          |

Tunggu Proses Sinkornisasi sampai selesai :

| _                          | Sinkronisasi                                                                                                | Yusep Patahud sdn3bayongbor                                                        | in<br>1g@gmail.con        |
|----------------------------|----------------------------------------------------------------------------------------------------|------------------------------------------------------------------------------------|---------------------------|
|                            |                                                                                                    | Mengirim data Kemajuan Pengisian Kuesioner (300)                                   |                           |
| <b>≣</b> 104               | entitas Sekolah                                                                                             |                                                                                    |                           |
| Nan                        | na Sekolah                                                                                                  | SDN 3 Bayongbong                                                                   |                           |
| Alar                       | nat Sekolah                                                                                                 | JI. Asrama Polisi                                                                  |                           |
| Des                        | a Kelurahan Sekolah                                                                                         | Bayongbong                                                                         |                           |
| NPS                        | N Sekolah                                                                                                   | 20225702                                                                           |                           |
| at KO                      | NEKSI ANDA DENGAN INTERNET : CON                                                                            | Shironisal tarakhir dialukan pada 16 Desember 2020<br>SELDANG 17ROSE-S             |                           |
| at Ko                      | NREKSI ANDA DENGAN INTERNET : CON                                                                           | Shtrottari brazhir dhalulan pada 15 Desember 2028<br>BELIXIVI (FICINES)            |                           |
| ат ко<br>О D/              | NEKSI ANDA DENGAN INTERNET : CON                                                                            | NECTED<br>Steleotiaat teraktir diatulan sada 19 Desember 2020<br>SEEDAWG (194008:5 |                           |
| ат ко<br>О D/<br>No.       | INEKSI ANDA DENGAN INTERNET: CON<br>11A YANG MENGALAMI PERUBAHAN<br>TADEL                                   | Smiromad heathr d'alutan sea 16 Desember 2028<br>BEIDANE 1960065                   | Jumlah Dat                |
| € D/<br>No.<br>1           | NEKKI ANDA DENGAN INTERNET: CON<br>ITA YANG MENGALAMI PERUBAHAN<br>TABEL<br>Kemajuan                        | INECTED<br>Gelicotaal tinaktir datulan jada 15 Dekember 2029<br>BELIXANSI (HICORES | Jumlah Dat                |
| • DJ<br>No.<br>1<br>2      | NEKKI ANDA DENGAN INTERNET: CON                                                                             | NECTED<br>Smiromaal investin dialaan sodi 10 Desember 2028<br>Basilwee 19 kirolaka | Jumlah Dat<br>10.8-       |
| C DJ<br>No.<br>1<br>2<br>3 | NEKKI ANDA GENGAN INTERNET : CON<br>IIA YANG MENGALAMI PERUBAHAN<br>TABUL<br>Komjuan<br>Tandhe<br>Make Prop | INECTED<br>Shirottati farabir dhalan pada 15 Dewember 2028<br>BELIANG (FICOLES     | Jumlah Dat<br>10.8-<br>2: |

Proses sinkornisasi selesai >> untuk cek di progress tunggu perubhaan selama

1 X 24 jam

| =                          | Sinkronisasi                                                                                                    | P 💽 Yus                      | ep Patahud<br>3bayongbo | <b>tin</b><br>ng@gmail.o       |
|----------------------------|----------------------------------------------------------------------------------------------------|------------------------------|-------------------------|--------------------------------|
|                            | Sinironisai terahiri diakukan pada 16 Desember 2020                                                                                                    |                              |                         |                                |
|                            | Waktu sinkronisasi 1 menit 14 detik                                                                                                    |                              |                         |                                |
|                            | Sinkronisasi selesai                                                                                                    |                              |                         |                                |
|                            |                                                                                                    |                              |                         |                                |
| <b>0</b> D/                | TA YANG MENGALAMI PERUBAHAN                                                                                                    |                              |                         |                                |
| 9 D/<br>No.                | TA YANG MENGALAMI PERUBAHAN<br>TABEL                                                                                                    |                              |                         | Jumlah Data                    |
| <b>)</b> D/<br>(o.         | TA YANG MENGALAM PERUBAHAN<br>TABEL<br>Tidak ada data yang mengalami perubahan                                                                                              |                              |                         | Jumlah Data                    |
| 0 D/<br>No.<br>/ D/        | TA UNIO MENGALAM PERUBAHAN<br>TAREL<br>Tidak eda data yang mengaham pendahan<br>TA UNIO CINITIKA KE SERVER                                                                  |                              |                         | Jumlah Data                    |
| 0/                         | TA YANG MENGALAM PERUBAHAN<br>TABEL<br>Tidak ada data yang mengahani perubahan<br>Ta MANG DANIBIN KE SERVER<br>Nama Tabal                                                   | Sukses                       | Gagal                   | Jumlah Data<br>Jumlah          |
| 0/<br>fo.<br>D/<br>fo.     | TA VANG MENGALAM PERUBANAN<br>Taret. Tidak ede dita yang mengalem perubahan<br>Ta VANG DINISIN RE SERVER<br>Nama Tarak<br>SENJAJIA                                          | Sukses<br>10.848             | Gagal<br>0              | Jumlah Data<br>Jumlah<br>10.84 |
| D/<br>10.                  | TA UNIO MENGALAM PERUBAHAN<br>TAREL<br>Tidak ede data yang mengaham pendahan<br>TA UNIO CIMITIK KE SERVER<br>Nama Talak<br>KEMUJUIN<br>TURUNE                               | Sukses<br>10.848<br>2        | Gagal<br>0              | Jumlah Data<br>Jumlah<br>10.84 |
| 0 D/<br>No.<br>1<br>2<br>3 | Ta YANG MENGALAM PENJENIAN<br>Tada ada ada yang mengulani penjahan<br>Tada ada ada yang mengulani penjahan<br>Ta YANG CABUMAR KE SERVER<br>KENUJUAN<br>TEMELIKA<br>KENUJUAN | Sukses<br>10.848<br>2<br>217 | Gagal<br>0<br>0         | Jumlah Data<br>Jumlah<br>10.84 |

- 2. Bagi Sekolah yang sudah mengerjakan, namun belum 100% dan belum sinkronisasi :
  - Download dan Instal PATCH APP EDS2020 COVID-19 Versi 2020. (Full Instaler) di Download/Unduh Aplikasi EDS2020 Covid-19 Versi 2020.a (Full Instaler) di laman : <u>http://pmp.kemdikbud.go.id/</u>

Instal Aplikasi EDS2020 Covid-19 Versi 2020.A

| ← → ~ ↑ <b>↓</b> >       | This | PC > Downloads >                                                                 |
|--------------------------|------|----------------------------------------------------------------------------------|
| 📌 Quick access 📃 Desktop | *    | Name<br>em EDS_2020.COVID-19.2020.A.PATCH.<br>em EDS_2020.COVID-19.2020.A.PATCH. |
| L Downloads              |      | W EDS_2020.COVID-19.2020.A.                                                      |

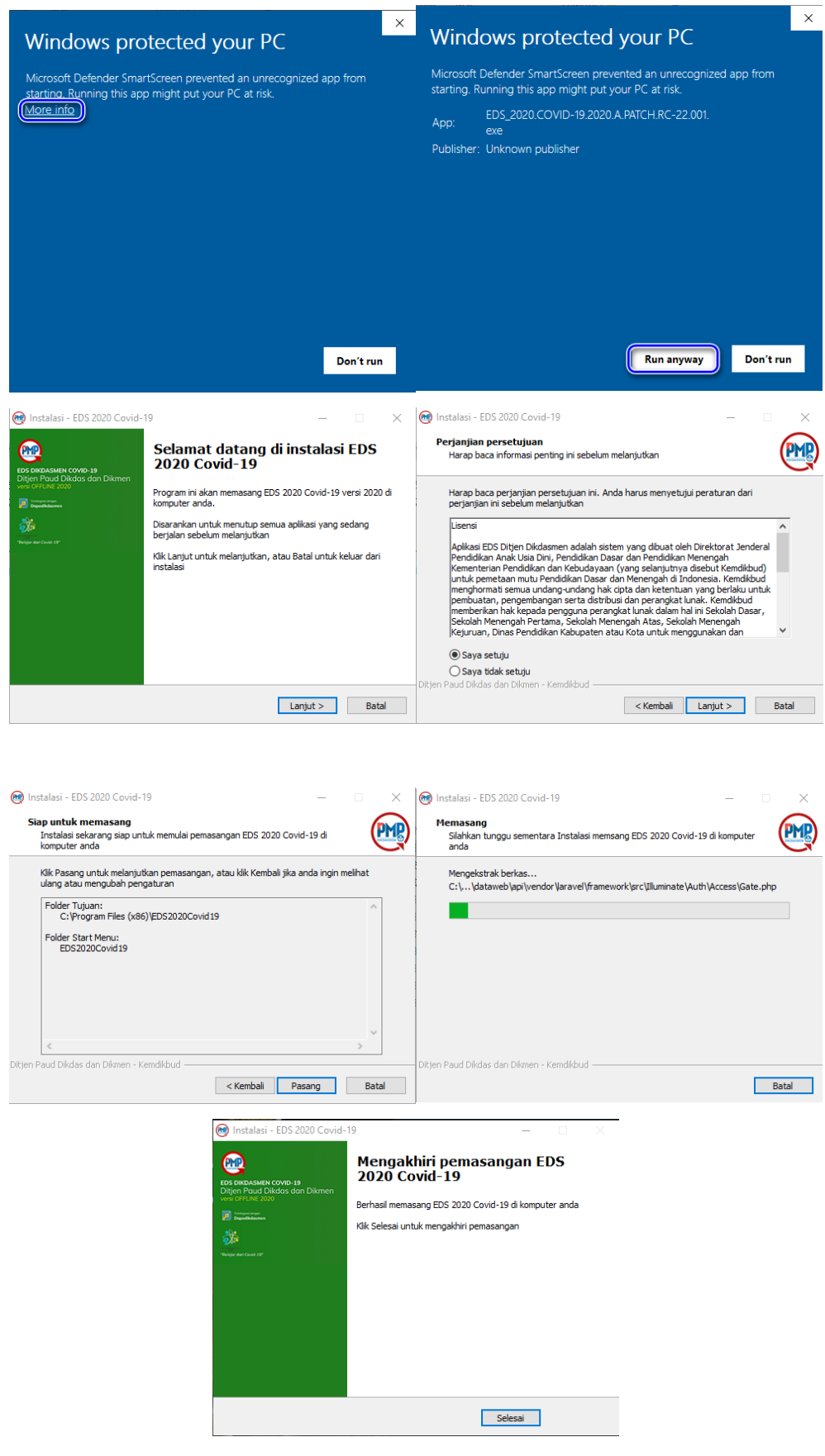

- LOGIN
  - 3 Buka Aplikasi Eds2020 dengan kilk dua kali icon :

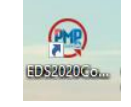

🕼 selanjutnya langsung ke menu "LOGIN

|   |              | MASUK EDS 2         | 020 COVID-19 VE  | ERSI 2020.A |       |
|---|--------------|---------------------|------------------|-------------|-------|
|   |              | Email *             |                  |             |       |
|   |              | Kata Sandi *        |                  | Ø           |       |
|   |              |                     | Masuk            |             |       |
| Ŧ | isikan/Ketik | t 1 User name       | Pasword <b>B</b> | Klik MASUK  |       |
|   | MASU         | ( EDS 2020 COVID-19 | VERSI 2020.A     |             |       |
|   | sdn3ba       | yongbong@gmail.co   | m                |             |       |
|   | - Kata Sanc  | ii *                | Ø                | Mem         | roses |
|   |              | Masuk               |                  |             |       |

 $\ensuremath{\boxdot}$  setalah login, maka akan langsung ditujukan ke beranda :

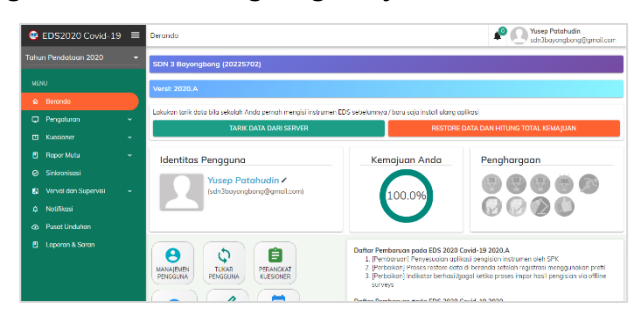

- Kerjakan/isi intrumen EDS
- Hitung kemajuan
- Hitung Rapot Mutu

Klik menu : Raport Mutu >> Hitung Raport Mutu : Klik *"Hitung raport Mutu Sekolah"* 

| EDS2020 Covid-19 =         | Hitung Rapor Mutu                         |                                                                                                    | Patahudin 🔬 Yusep Patahudin si Sangagamai ce |
|----------------------------|-------------------------------------------|----------------------------------------------------------------------------------------------------|----------------------------------------------|
| ahun Pendataan 2020        | > Hitung Reper Minu                       |                                                                                                    |                                              |
|                            | Rapor Sekolah                             |                                                                                                    |                                              |
|                            |                                           |                                                                                                    |                                              |
|                            |                                           | HITUNG RAPOR MUTU SEROLAH                                                                                                    |                                              |
|                            | Kepala Sekolah                            |                                                                                                    | Guru                                         |
| 🖻 Repor Mutu 🔷 🔹 🔺         |                                           |                                                                                                    |                                              |
| Hturg Report Mutu          | Minimal Responder: 1                      |                                                                                                    | Minimal Responden: 8                         |
| Hasil Rapor Matu           | Proportion ( 2015)27. A                   |                                                                                                    |                                              |
|                            |                                           |                                                                                                    |                                              |
|                            |                                           | Output de la construcción de la construcción de | 0                                            |
| 🛿 Verval dan Supervisi 🛛 👻 | Mengisi kuesionen<br>Dimulai dari tanggal | Menghitung rapor mutu sekoloh<br>Teroihir diperbarui tonggal 2020-12-16 18:20:35                                                                                                    | Pakta integritas kepala sekolah              |
|                            |                                           |                                                                                                    |                                              |
|                            | Riwayat Hitung Rapor Mutu                 |                                                                                                    |                                              |
| El Leonard Sama            | < 1.5                                     |                                                                                                    |                                              |

Tunggu Proses Rapot mutu sampai selesai :

| Proses Hitung Rapor Mutu                                            |
|---------------------------------------------------------------------|
| Mohon jangan tutup jendela browser Anda sebelum proses ini selesai! |
|                                                                     |
| Validasi data sekolah dari dapodik (100%)                           |
| Membaca dan memroses data dapodik sekolah dari dapodik (0%)         |
| Proces Hitung Paper Mutu                                            |
| Proses filtung Rupor Mutu                                           |
| Proses telah selesai                                                |
| 🔮 Validasi data sekolah dari dapodik (100%)                         |
| Membaca dan memroses data dapodik sekolah dari dapodik (100%)       |
| Menghitung rapor mutu berdasarkan data dapodik sekolah (100%)       |
| Menghitung rapor mutu - Sub Indikator (100%)                        |
| Menghitung rapor mutu - Indikator (100%)                            |
| Menghitung rapor mutu - Standar (100%)                              |
| TUTUP JENDELA PROSES BUKA HASIL RAPOR MUTU                          |
|                                                                     |

silahkan Cek dan lihat Rapot mutu dengan Klik menu "Buka Hasil Rapot Mutu", Apabila mau ditutup, klik "Tutup jendela Proses"

Pakta Integritas Kepala Sekolah
 Apabila sudah sesaui dengan kondisi sekolah, maka lakukan Pakta Integritas
 kepala sekolah di menu : *Rapot Mutu >> Pakta Integritas*

Sinkronisasi

 $\ensuremath{\mathbb{C}}$  Setlah semua langkah diatas selesai, silahkan lakukan sinkronisasi dengan Klik Menu SINKRONISASI :

| ahun Pendataan 2020  |    | ≔ Mentiles Sakolah                   |                                                      |            |
|----------------------|----|--------------------------------------|------------------------------------------------------|------------|
|                      |    | Nama Sekolah                         | SDN 1 Bauenglong                                     |            |
|                      |    | Alamat Sekolah                       | J. Aurama Polisi                                     |            |
|                      |    | Desa Kelurahan Sekolah               | Bayringhong                                          |            |
| a peranaa            |    | NPSN Sekolah                         | 20225702                                             |            |
| Pengaturan           | *  |                                      |                                                      |            |
| E3 Kuesioner         | ~  | += KUNEKSIANDA DENGAN INTERNET : COP | Sinivonisasi tersihir diskukan pada 16 Desember 2020 |            |
| Ropor Mutu           | *  |                                      |                                                      |            |
| ⊘ Sinkronisasi       |    |                                      |                                                      |            |
| Verval dan Supervisi | ÷. | O DATA YANG MENGALAMI PERUBAHAN      |                                                      |            |
| A Matthews           |    | No. TABEL                            |                                                      | Jumlah Dat |
| ų Noulikasi          |    | 1 Kemajuan                           |                                                      | 10.5       |
| Pusat Unduhan        |    | 2 Timeline                           |                                                      |            |
| 🗉 Laporan & Saran    |    | 3 Master Prop                        |                                                      | 2          |
|                      |    |                                      | TOTAL                                                | 11.0       |

Tunggu Proses Sinkornisasi sampai selesai :

| =       | Sinkronisasi                | Yusep Patahud sdn3bayongbor                    | in<br>1g@gmail.com |
|---------|-----------------------------|------------------------------------------------|--------------------|
|         | Mer                         | ngirim data Kemajuan Pengisian Kuesioner (300) |                    |
| III Ide | ntitas Sekolah              |                                                |                    |
| Nam     | a Sekolah                   | SDN 3 Bayongbong                               |                    |
| Alan    | nat Sekolah                 | JI. Asrama Polisi                              |                    |
| Desa    | a Kelurahan Sekolah         | Bayongbong                                     |                    |
| NPS     | N Sekolah                   | 20225702                                       |                    |
|         |                             | SEDANG PROSES                                  |                    |
| 0 DA    | TA YANG MENGALAMI PERUBAHAN |                                                |                    |
| No.     | TABEL                       |                                                | Jumlah Data        |
| 1       | Kemajuan                    |                                                | 10.848             |
| 2       | Timeline                    |                                                | 2                  |
| 3       | Master Pmp                  |                                                | 217                |
|         |                             | TOTAL                                          | 11.067             |

Proses sinkornisasi selesai >> untuk cek di progress tunggu perubhaan selama

# 1 X 24 jam

| =                                    | Sinkronisasi                                                                                                    | <u></u> | Yus<br>sdn                   | ep Patahu<br>3bayongba | din<br>ong@gmail.co                                           |
|--------------------------------------|----------------------------------------------------------------------------------------------------|---------|------------------------------|------------------------|---------------------------------------------------------------|
|                                      | Sinkronisasi terakhir dilakukan pada 16 Desember 2020                                                                                                    |         |                              |                        |                                                               |
|                                      | Waktu sinkronisasi 1 menit 14 def                                                                                                    | ik      |                              |                        |                                                               |
|                                      | Sinkronisasi selesai                                                                                                    |         |                              |                        |                                                               |
|                                      |                                                                                                    |         |                              |                        |                                                               |
| O DA                                 | ATA YANG MENGALAMI PERUBAHAN                                                                                                    |         |                              |                        |                                                               |
| O DA<br>No.                          | ATA YANG MENGALAMI PERUBAHAN<br>TABEL<br>Tidak ada data yang mengalami perubahan                                                                                   |         |                              |                        | Jumlah Data                                                   |
| O DA<br>No.<br>✓ DA                  | ATA YANG MENGALAMI PERUBAHAN<br>TABEL<br>Tidak ada data yang mengalami perubahan<br>ATA YANG DIKIRIM KE SERVER                                                     |         |                              |                        | Jumlah Data                                                   |
| O DA<br>No.<br>✓ DA<br>No.           | ATA YANG MENGALAMI PERUBAHAN<br>TABEL<br>Tidak ada data yang mengalami perubahan<br>ATA YANG DIKIRIM KE SERVER<br>Nama Tabel                                       |         | Sukses                       | Gagal                  | Jumlah Data<br>Jumlah                                         |
| O DA<br>No.<br>✓ DA<br>No.           | ATA YANG MENGALAMI PERUBAHAN<br>TABEL<br>Tidak ada data yang mengalami perubahan<br>ATA YANG DIKIRIM KE SERVER<br>Nama Tabel<br>KEMAJUAN                           |         | Sukses<br>10.848             | Gagal                  | Jumlah Data<br>Jumlah<br>) 10.848                             |
| • DA<br>No.<br>• DA<br>No.<br>1<br>2 | ATA YANG MENGALAMI PERUBAHAN<br>TABEL<br>Tidak ada data yang mengalami perubahan<br>ATA YANG DIKIRIM KE SERVER<br>Nama Tabel<br>KEMAJUAN<br>TIMELINE               |         | Sukses<br>10.848<br>2        | Gagal<br>(             | Jumlah Data<br>Jumlah<br>Jumlah<br>Jumlah                     |
| • DA<br>No.<br>1<br>2<br>3           | ATA YANG MENGALAMI PERUBAHAN<br>TABEL<br>Tidak ada data yang mengalami perubahan<br>ATA YANG DIKIRIM KE SERVER<br>Nama Tabel<br>KEMAJUAN<br>TIMELINE<br>HASTER PMP |         | Sukses<br>10.848<br>2<br>217 | Gagal                  | Jumlah Data<br>Jumlah<br>) Jumlah<br>) 10.848<br>) 2<br>) 217 |

- Bagi sekolah yang sama sekali belum mengerjakan/mengisi EDS2020 : Download dan Instal APP EDS2020 COVID-19 Versi 2020.A (Full Installer)
  - Registrasi dengan Dapodik Lokal
  - LOGIN
  - Pengisian instrumen EDS oleh responden Guru dan Kepala Sekolah melalui desktop atau upload CSV hasil pengisian instrumen di Android
  - Hitung Kemajuan
  - Hitung Rapot Mutu
  - Pakta Inegrutas
  - Sinkronisasi

# D. PANDUAN KHUSUS SLB

Sehubungan Pengisian Intrumen SLB baru bisa dilakukan di apliaksi EDS2020 Covid-19 Versi 2020.A, maka alur pengisianya sebagai beriktu :

- 1) Download dan Instal APP EDS 2020 COVID-19 Versi 2020.A (Full Installer)
- 2) Registrasi dengan Dapodik Lokal
- 3) Login
- 4) Pengisian instrumen EDS oleh responden Guru dan Kepala Sekolah melalui desktop atau upload CSV hasil pengisian instrumen di Android
- 5) Hitung total kemajuan
- 6) Sinkronisasi

## **CATATAN PENTING :**

jika hasil Upload File CSV pada Aplikasi EDS Offline masih ada sebagian jawaban yang belum berhasil masuk , silahkan dilengkapi oleh responden dibantu operator sekolah untuk dilengkapi di Aplikasi EDS Desktop

### TAHAPAN PENGISIAN INTRUMEN SLB

Download dan Instal APP EDS2020 COVID-19 Versi 2020.A (Full Installer)

C Download/Unduh Aplikasi EDS2020 Covid-19 Versi 2020.a (Full Instaler) di laman : <u>http://pmp.kemdikbud.go.id/</u>

🕼 Instal Aplikasi EDS2020 Covid-19 Versi 2020.A

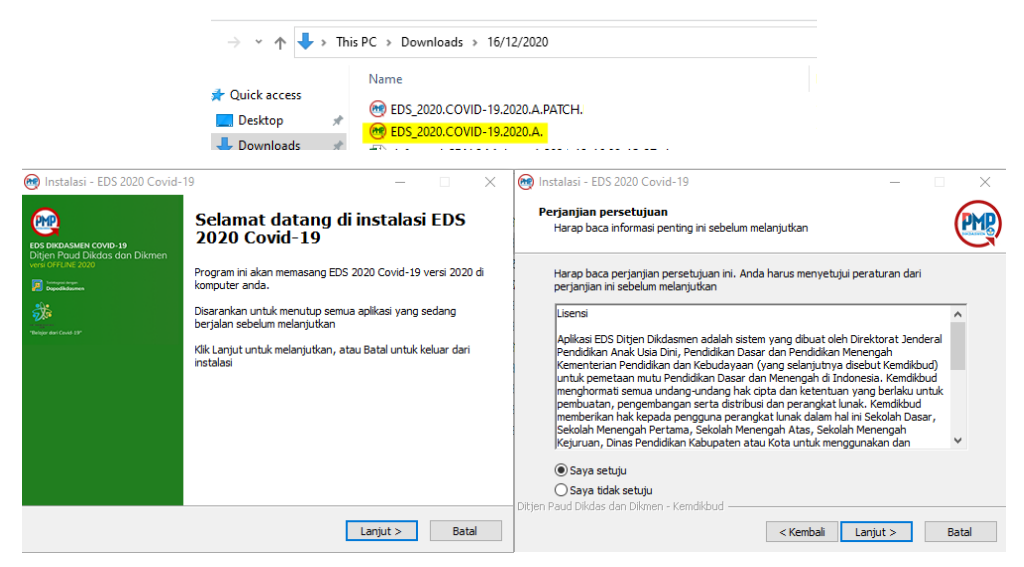

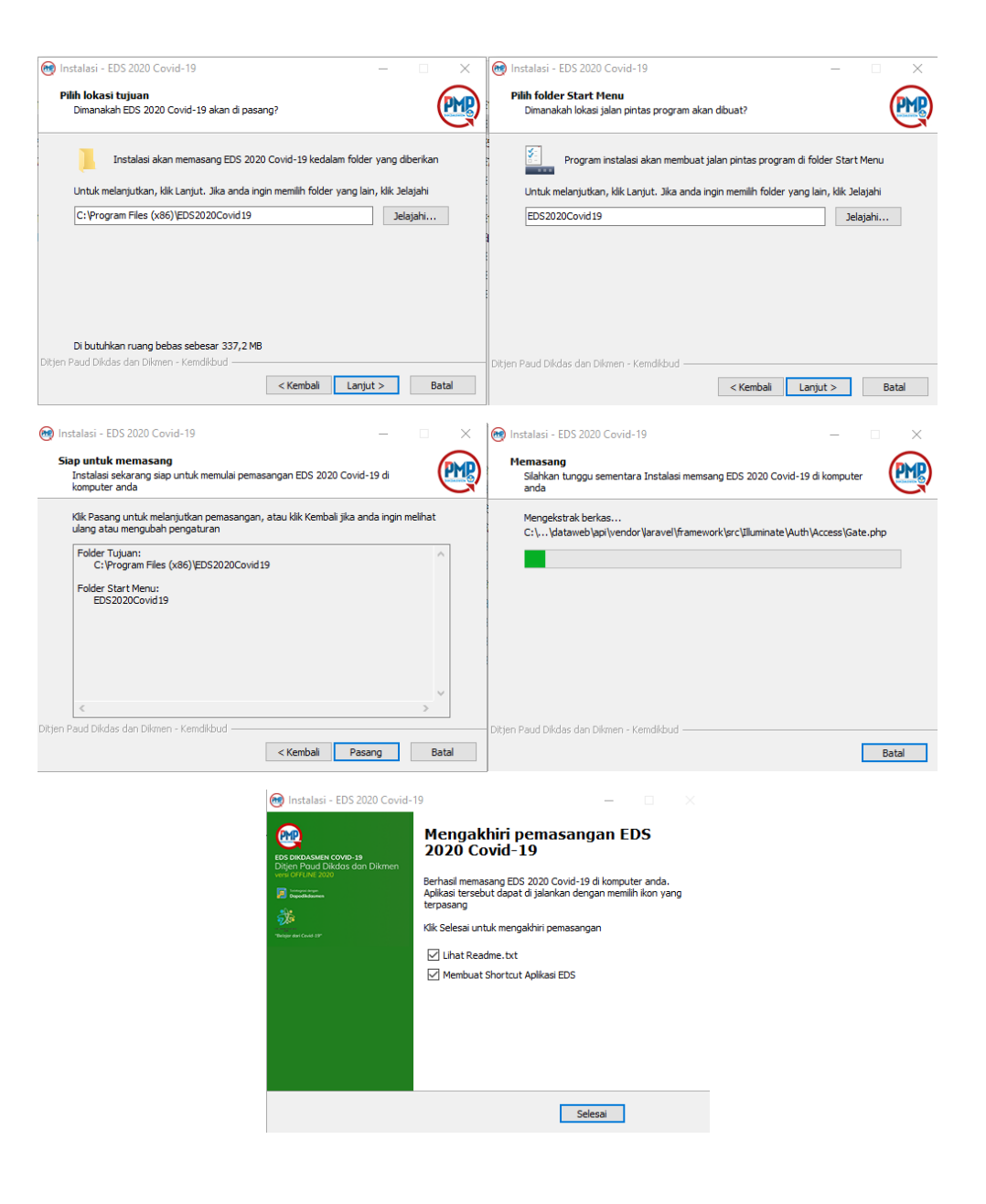

Registrasi dengan Dapodik Lokal

| egistrasi dengan Dapodik lokal. Proses regi<br>apodik yang terinstal di komputer milik sekolo<br>meksi internet (Offline) | strasi ini menarik data dari Aplikasi<br>ah. Proses registrasi tidak memerlukan | Kementerian Prediditan dan Kabudayaan<br>Tentera tenter prejarakan tenter periatakan tenter<br>Aplikasi Dapodik                                                                                                    |
|----------------------------------------------------------------------------------------------------|---------------------------------------------------------------------------------|----------------------------------------------------------------------------------------------------|
| <u></u>                                                                                                    | MASUK EDS 2020 COVID-19 VERSI 2020.A                                            | Varianti Parasol 2 Parasol 2 Paras |
| EDS 2020 COVID-19<br>Ditjen Poud Dikdas dan Dikmen<br>versi OFFLINE 2020.A                                                | Email* 23<br>Kata Sand * Otr                                                    | Copyright & 2000 Dirgits Freed Disklowerup, Biomenteriste Freeddikkan das schuldt                                                                                                    |
| Dapadik                                                                                                    | Venuk<br>Registrasi                                                             | III EDS Obdaarsen Office<br>House webs denset (Proc. Jenn Bann)<br>[Prefit in Large Umsta Aplikaal EDS Distances Office<br>Mahan ulargi proces generate prefit EDS, jike proces gaget.]                                                                                                    |
| "Belgar dan Covid-19"                                                                                                    | Atou<br>Regional danger held                                                    |                                                                                                    |
| egistrasi dengan prefill EDS. Proses registras<br>enegeunakan mekanisme prefill. Registrasi met                           | i ini mengambil data dari server EDS                                            | KOCE REGISTRAN                                                                                                    |

LOGIN

.

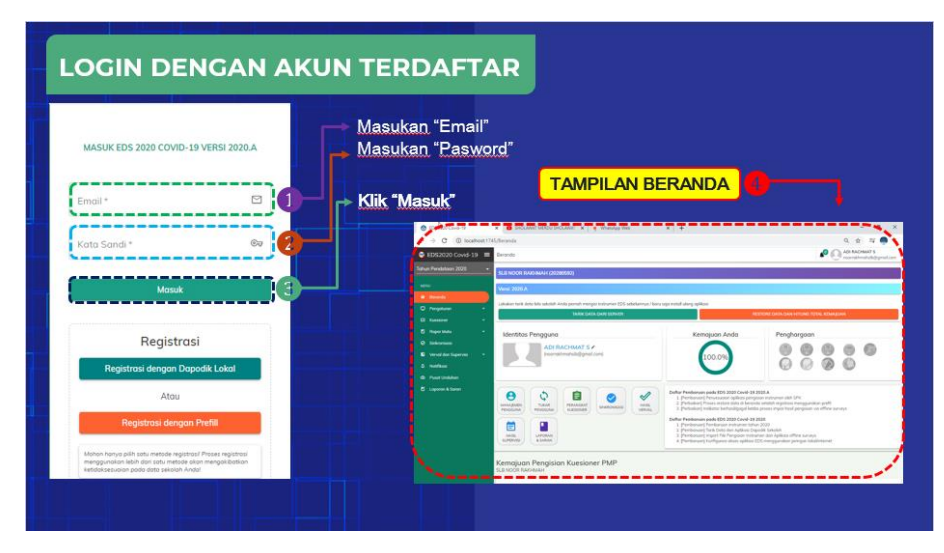

# PILIH KANDIDAT RESPONDENT

Pilih menu :

- Pengaturan
- Manajemen Pengguna
- Garis tiga disisi kanan
- Pilih kandidat responden

| EDS2020 Covid-19 ≡                                              | Manajemen Pengguna                                                                                                    | ADI RACHMAT S                      |
|-----------------------------------------------------------------|----------------------------------------------------------------------------------------------------|------------------------------------|
| Tahun Pendataan 2020 -                                          |                                                                                                    | < 1 >                              |
| MENU<br>🏟 Beranda<br>💭 Pengaturan 🔥                             | Dahawanen Nick<br>Usemane dahawaendigenal.com Nick NUPPC -<br>Jenis Responder PTK (dura)<br>Studio Responde approximationem                  |                                    |
| <ul> <li>Profil Pengguna</li> <li>Manajemen Pengguna</li> </ul> | Eve Fitriyani Usemame: koemianaa gigmail.com NiK-<br>Iynia Responder PTK (Grun) Bidang Studi<br>manadaa Hegename pangin enamenen             | Sri Tubilah Noor<br>PTK (Guru)     |
| 👌 Tukar Pengguna<br>E3 Kuesioner 🗸                              | Sri Tubiloh Noor Nik<br>Usemame: intusi/dri@gmai.com<br>Jenis Responden: PTK (Guru) Bidang Studi:                                            | → Tukar Pengguna<br>Profil         |
| Rapor Mutu      Sinkronisasi     Verval dan Supervisi           | BETIX SETYOWATI<br>Usemame: BetKretyowabi248gmail.com<br>Jenis Responden: PTX (Giru)<br>Bidang Studi:<br>Randort Responden projisi instrumen | ■ Hapus ✓ Pilih Kandidat Responden |
| û Notifikasi<br>⊗ Pusat Unduhan                                 | Cid Cosmid Septyoni<br>Usemame: ccani22@gmal.com<br>jenis Responder: PTK (Garu)<br>Bidong Studi:<br>Kandoti Responder prejsi intrumen        |                                    |
| 🖪 Laporan & Saran                                               | ROSSE SUSILAWATY HERNAWAN NIK                                                                                                    |                                    |

#### Kerjakan/isi intrumen EDS & Hitung Kemajuan

Untuk Isi Intrumen EDS bisa dilakukan dengan 2 Cara, yaitu :

1. Isi Intrumen Langsung di APliaksi EDS2020

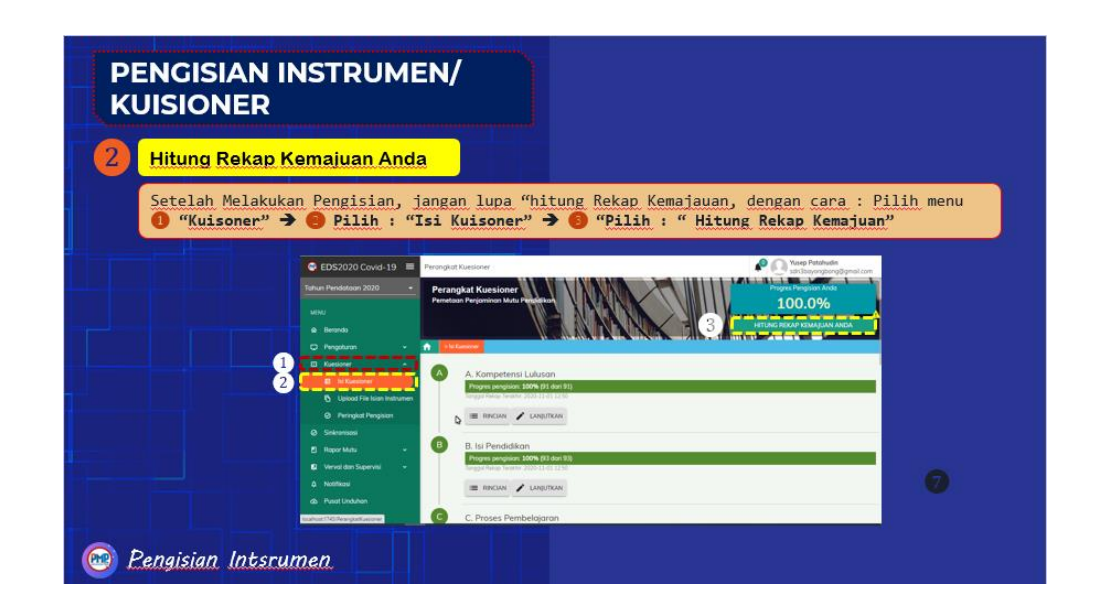

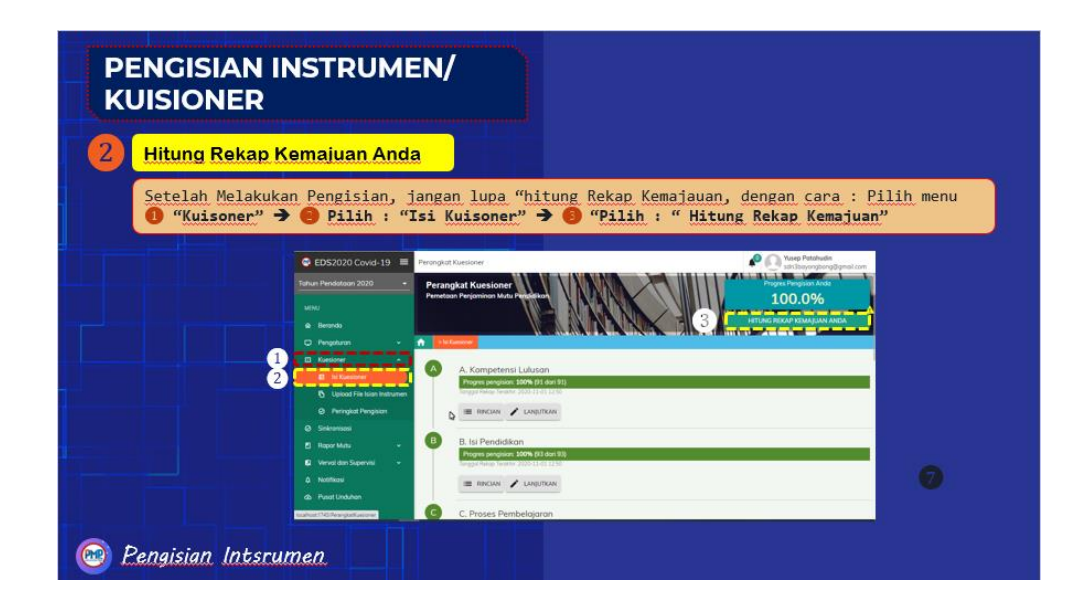

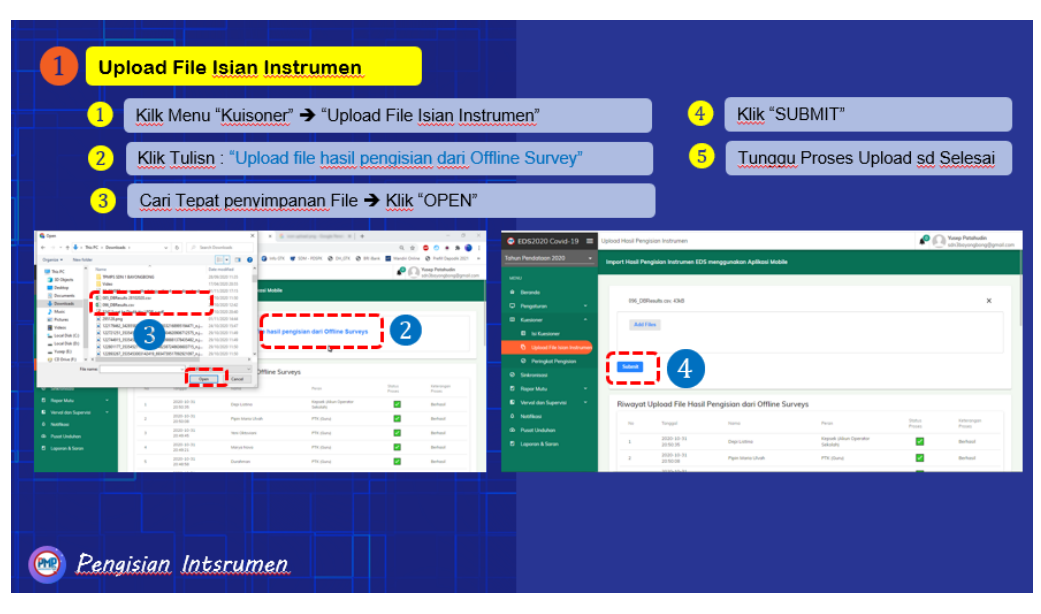

2. Upload file csv (file isian dari intrumen android)

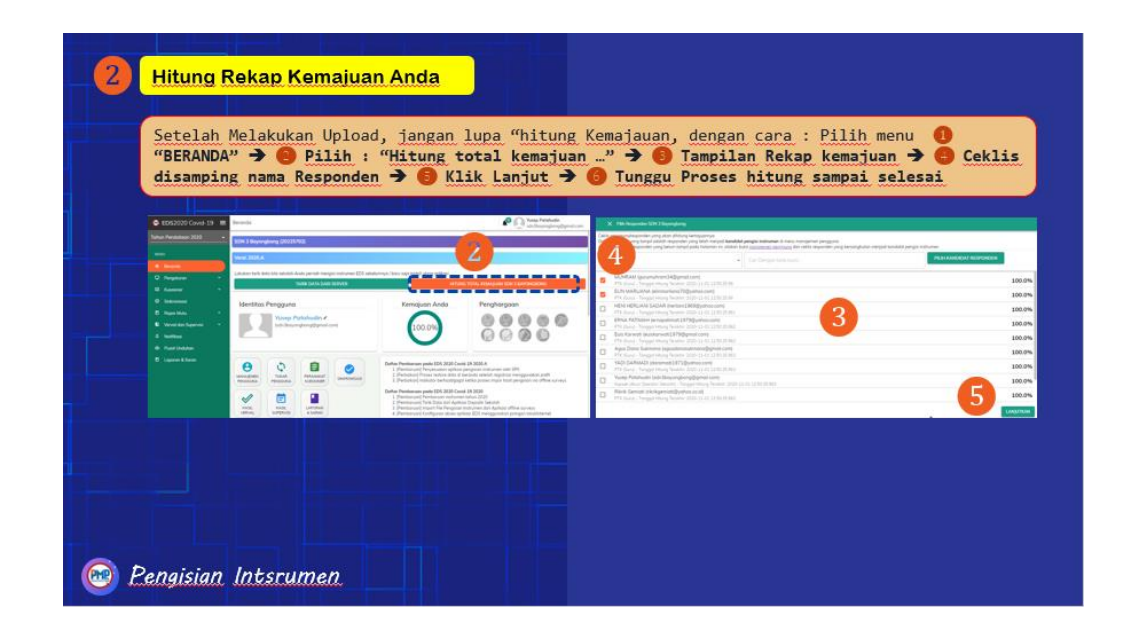

## **CATATAN PENTING :**

jika hasil Upload File CSV pada Aplikasi EDS Offline masih ada sebagian jawaban yang belum berhasil masuk , silahkan dilengkapi oleh responden dibantu operator sekolah untuk dilengkapi di Aplikasi EDS Desktop

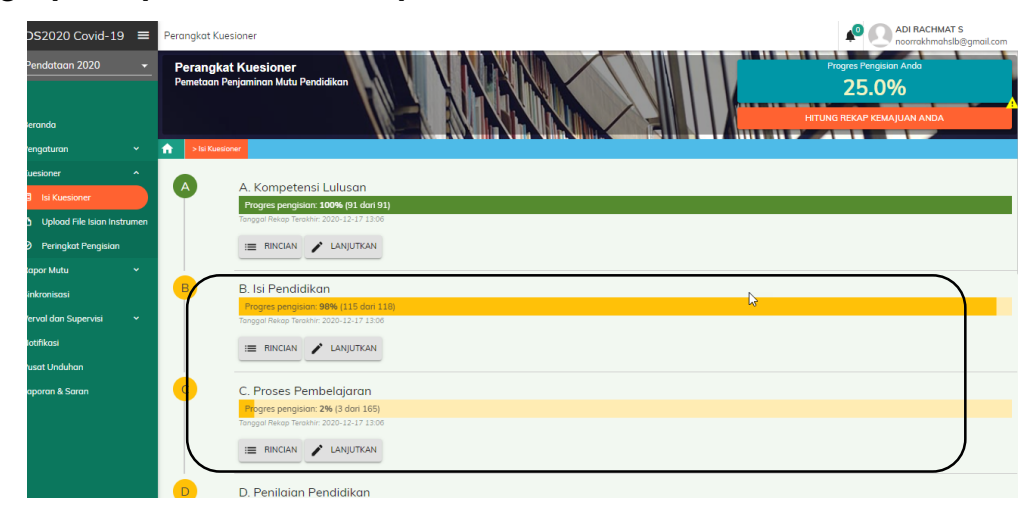

# Sinkronisasi

G Setlah semua langkah diatas selesai, silahkan lakukan sinkronisasi dengan Klik Menu SINKRONISASI :

| ۲    | EDS2020 Covid-19     | ≡ | Sinkro      | nisasi                      |                                                      | in<br>ng Dymail.com |
|------|----------------------|---|-------------|-----------------------------|------------------------------------------------------|---------------------|
| Tahu | n Pendataan 2020     | ÷ | i≣ Me       | ntites Sekoleh              |                                                      |                     |
| _    |                      | _ | Nam         | na Sekolah                  | SD* 1 Ferrendered                                    |                     |
| мв   |                      |   | Alan        | nat Sekolah                 | J. Asrama Polisi                                     |                     |
| \$   | Beranda              |   | Des         | a Kelurahan Sekolah         | Bayonghong                                           |                     |
|      |                      |   | NPS         | N Sekolah                   | 2025/92                                              |                     |
|      | Pengaturan           | Ť | ≓ ко        | INEKSI ANDA DENGAN INTERNET | CONNECTED                                            |                     |
| 83   | Kuesioner            | ~ |             |                             | Alticologi i soliti di la faso e da 47 Basembre 2020 |                     |
| ۳    | Rapor Mutu           | ÷ |             |                             | Sindenissi tershir disturan pada te besember 2020    |                     |
| 0    | Sinkronisasi         |   |             |                             |                                                      |                     |
| ŧ)   | Verval dan Supervisi | * | <b>0</b> DA | TA YANG MENGALAMI PERUBAH   | V/N                                                  |                     |
| ۵    | Notifikasi           |   | No.         | TABEL                       |                                                      | Jumlah Data         |
|      |                      |   | 1           | Kemajuan                    |                                                      | 10.645              |
| ۵    | Pusat Unduhan        |   | 2           | Timeline                    |                                                      | 2                   |
| ۲    | Laporan & Saran      |   | 3           | Maater Prop                 |                                                      | 217                 |
|      |                      |   |             |                             | TOTAL                                                | 11.067              |
|      |                      |   |             |                             |                                                      |                     |
|      |                      |   |             |                             |                                                      |                     |
|      |                      |   |             |                             |                                                      |                     |

Tunggu Proses Sinkornisasi sampai selesai :

| =       | Sinkronisasi                | 🔮 💽 Yusep Patahuo<br>san3bayongbo              | <b>lin</b><br>ng@gmail.com |
|---------|-----------------------------|------------------------------------------------|----------------------------|
|         | Me                          | ngirim data Kemajuan Pengisian Kuesioner (300) |                            |
| III Ide | ntitas Sekolah              |                                                |                            |
| Nam     | a Sekolah                   | SDN 3 Bayongbong                               |                            |
| Alan    | nat Sekolah                 | JI. Asrama Polisi                              |                            |
| Desa    | a Kelurahan Sekolah         | Bayongbong                                     |                            |
| NPS     | N Sekolah                   | 20225702                                       |                            |
|         |                             | SEDANG PROSES                                  |                            |
|         |                             |                                                |                            |
| 0 DA    | TA YANG MENGALAMI PERUBAHAN |                                                | tough the state            |
| 1       | TABEL                       |                                                | Jumian Data                |
| 1       | Kemajuan                    |                                                | 10.848                     |
| 2       | Timeline                    |                                                | 2                          |
| 3       | Master Pmp                  |                                                | 217                        |
|         |                             |                                                |                            |

Proses sinkornisasi selesai >> untuk cek di progress tunggu perubhaan selama

# 1 X 24 jam

| =                                                                           | Sinkronisasi                                                                                                    | Yus<br>sdn                   | ep Patahudi<br>3bayongbor | in<br>ng@gmail.co                           |
|-----------------------------------------------------------------------------|----------------------------------------------------------------------------------------------------|------------------------------|---------------------------|---------------------------------------------|
|                                                                             | Sinkronisasi terakhir dilakukan pada 16 Desember 2020<br>Sinkronisasi                                                                       |                              |                           |                                             |
|                                                                             | Waktu sinkronisasi 1 menit 14 detik                                                                                                    |                              |                           |                                             |
|                                                                             | Sinkronisasi selesai                                                                                                    |                              |                           |                                             |
|                                                                             |                                                                                                    |                              |                           |                                             |
| <b>0</b> D/                                                                 | TA YANG MENGALAMI PERUBAHAN                                                                                                    |                              |                           |                                             |
| <b>0</b> D/<br>No.                                                          | ITA YANG MENGALAMI PERUBAHAN<br>TABEL                                                                                                    |                              | J                         | umlah Data                                  |
| <b>0</b> D/<br>No.                                                          | ITA YANG MENGALAMI PERUBAHAN<br>TABEL<br>Tidak eda data yang mengalami perubahan                                                            |                              | J                         | umlah Data                                  |
| ● D/<br>No.                                                                 | ITA YANG MENGALAMI PERUBAHAN<br>TABEL<br>Tidak ada data yang mengalami perubahan<br>ITA YANG DIKIRIM KE SERVER                              |                              | J                         | umlah Data                                  |
| ● D/<br>No.<br>✓ D/<br>No.                                                  | ITA YANG MENGALAMI PERUBAHAN<br>TABEL<br>Tidak eda data yang mengalami perubahan<br>ITA YANG DIKIRIM KE SERVER<br>Nama Tabel                | Sukses                       | )<br>Gagal                | umlah Data<br>Jumlah                        |
| <ul> <li>● D/</li> <li>No.</li> <li>✓ D/</li> <li>No.</li> <li>1</li> </ul> | TA YANG MENGALAMI PERUBAHAN<br>TABEL<br>Tidak eda data yang mengalami perubahan<br>TA YANG DIKIRIM KE SERVER<br>Nama Tabel<br>KEMAJUAN      | Sukses<br>10.848             | Gagal<br>0                | umlah Data<br>Jumlah<br>10.848              |
| <ul> <li>D/</li> <li>No.</li> <li>No.</li> <li>1</li> <li>2</li> </ul>      | TA YANG MENGALAMI PERUBAHAN TABEL Tidak ada data yang mengalami perubahan TA YANG DIKIRIM KE SERVER Nama Tabel KEMAJUAN TIMELINE            | Sukses<br>10.848<br>2        | Gagal<br>0                | umlah Data<br>Jumlah<br>10.848<br>2         |
| • D/<br>No.<br>1<br>2<br>3                                                  | TA YANG MENGALAMI PERUBAHAN TABEL Tidak ada data yang mengalami perubahan TA YANG DIKIRIM KE SERVER Nama Tabel KEMAJUAN TIMELINE MASTER PMP | Sukses<br>10.848<br>2<br>217 | Gagal<br>0<br>0           | Jumlah Data<br>Jumlah<br>10.848<br>2<br>217 |